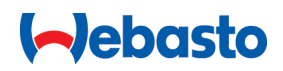

# Kezelési és beépítési utasítások

# Webasto Next

Webasto Töltés Megoldások

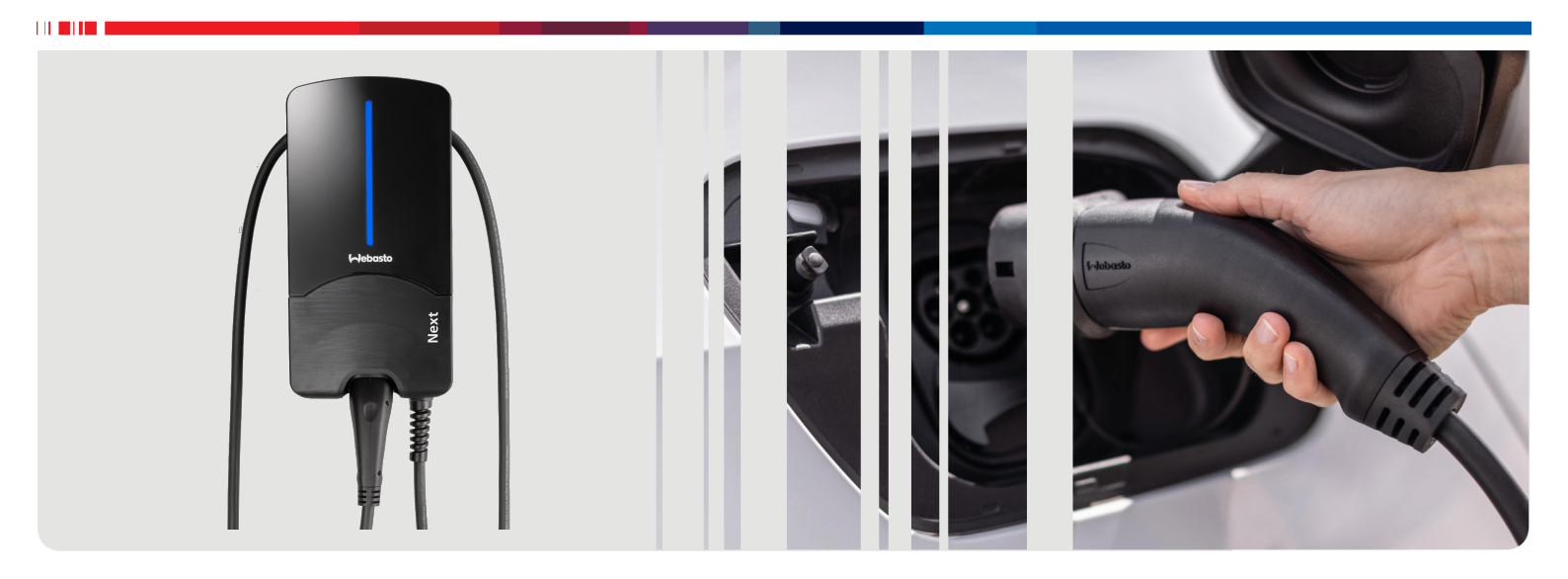

Magyar

# Tartalomjegyzék

| 1                                                                                                    | Az alkalmazás megoldások rovid beve-<br>zetője                                                                                                    | ;                |
|----------------------------------------------------------------------------------------------------|----------------------------------------------------------------------------------------------------|------------------|
| 2                                                                                                    | Általános                                                                                                    | L                |
| 2.1<br>2.2<br>2.3<br>2.4<br>2.5<br>2.6                                                                       | A dokumentum célja                                                                                                    | 1<br>1<br>1<br>1 |
| 3                                                                                                    | Biztonság 4                                                                                                    | ŀ                |
| 3.1<br>3.2<br>3.3<br>3.4<br>3.5                                                                              | Általános                                                                                                    | 1 5 5            |
| 4                                                                                                    | Készülék leírás 6                                                                                                    | ;                |
| 4.1<br>4.2<br>4.3                                                                                            | További "Scan & Charge" QR-kódok nyomtatása 6<br>Az adatátviteli interfészek csatlakozásának leírása 6<br>Az erőátviteli interfészek csatlakozásának leírása 6 | 555              |
| 5                                                                                                    | Szállítás és tárolás 7                                                                                                    | ,                |
| 6                                                                                                    | Szállítási terjedelem7                                                                                                    | ,                |
| 7                                                                                                    | A szükséges szerszámok 7                                                                                                    | ,                |
|                                                                                                    |                                                                                                    |                  |
| 8                                                                                                    | Telepítés és elektromos csatlakoztatás                                                                                                    |                  |
| 8.1<br>8.2<br>8.3<br>8.4<br>8.5<br>8.6<br>8.7<br>8.8                                                         | Telepítés és elektromos csatlakoztatás         Követelmények a telepítés területével szemben                                                                   |                  |
| 8<br>8.1<br>8.2<br>8.3<br>8.4<br>8.5<br>8.6<br>8.7<br>8.8<br><b>9</b>                                        | Telepítés és elektromos csatlakoztatás         Követelmények a telepítés területével szemben                                                                   |                  |
| 8<br>8.1<br>8.2<br>8.3<br>8.4<br>8.5<br>8.6<br>8.7<br>8.8<br>9.1<br>9.1<br>9.2<br>9.3<br>9.4                 | Telepítés és elektromos csatlakoztatás         Követelmények a telepítés területével szemben                                                                   |                  |
| 8<br>8.1<br>8.2<br>8.3<br>8.4<br>8.5<br>8.6<br>8.7<br>8.8<br>9.1<br>9.2<br>9.3<br>9.4<br>10                  | Telepítés és elektromos csatlakoztatás         Követelmények a telepítés területével szemben                                                                   |                  |
| 8<br>8.1<br>8.2<br>8.3<br>8.4<br>8.5<br>8.6<br>8.7<br>8.8<br>9<br>9.1<br>9.2<br>9.3<br>9.4<br>10<br>11       | Telepítés és elektromos csatlakoztatás         Követelmények a telepítés területével szemben                                                                   |                  |
| 8<br>8.1<br>8.2<br>8.3<br>8.4<br>8.5<br>8.6<br>8.7<br>8.8<br>9<br>9.1<br>9.2<br>9.3<br>9.4<br>10<br>11<br>11 | Telepítés és elektromos csatlakoztatás         Követelmények a telepítés területével szemben                                                                   |                  |

| 13.                                          | .1                                                         | A LED kijelző halványítása                                                                                                    | 17                               |  |  |
|----------------------------------------------|------------------------------------------------------------|----------------------------------------------------------------------------------------------------|----------------------------------|--|--|
| <b>14</b><br>14.<br>14.<br>14.<br>14.<br>14. | .1<br>.2<br>.3<br>.4<br>.5                                 | Áttekintés<br>LED-kijelzések<br>Indítsa el a töltőfolyamatot<br>Fejezze be a töltőfolyamatot<br>Scan & Charge zárolási funkció | 17<br>17<br>17<br>18<br>18<br>19 |  |  |
| 15                                           | Α                                                          | termék üzemen kívül helyezése                                                                                                  | 19                               |  |  |
| <b>16</b><br>16.<br>16.<br>16.               | .1<br>.2<br>.3                                             | <b>Arbantartás, tisztítás és javítás</b><br>Karbantartás<br>Tisztítás<br>Javítás                                               | <b>19</b><br>19<br>19<br>19      |  |  |
| 17                                           | Α                                                          | töltőkábel cseréje                                                                                                    | 19                               |  |  |
| 18                                           | H                                                          | ulladék kezelés                                                                                                    | 20                               |  |  |
| 19                                           | Μ                                                          | egfelelőségi nyilatkozat                                                                                                    | 20                               |  |  |
| 20                                           | Μ                                                          | űszaki adatok                                                                                                    | 21                               |  |  |
| 21                                           | Ellenőrzőlista a Webasto töltőállomás<br>felszereléséhez23 |                                                                                                    |                                  |  |  |

# Az alkalmazás megoldások rövid bevezetője

᠓

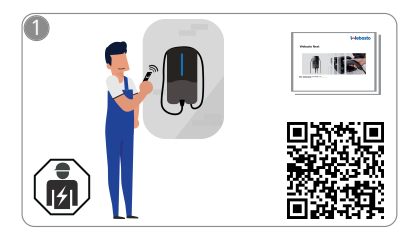

1

Az Webasto Next-et szakképzett villanyszerelő szerelje fel.

A "Scan & Charge" funkcióhoz két QR-kód áll rendelkezésre, amelyek a a leszállítást követően a szállítási készletben elhelyezett útmutatóban találhatók.

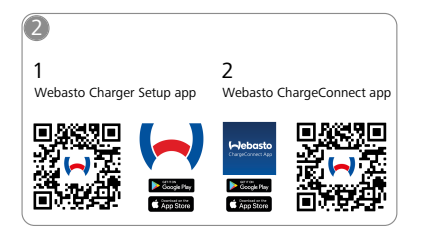

- Töltse le a szükséges alkalmazásokat:
  - A telepítéshez: Webasto Charger Setup
  - A kezeléshez: Webasto ChargeConnect

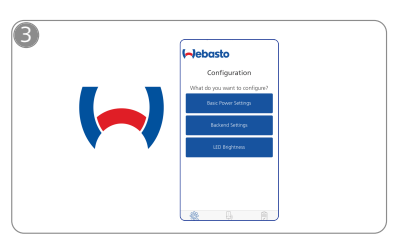

Nyissa meg a Webasto Charger Setup App alkalmazást, és konfigurálja a töltőállomását.

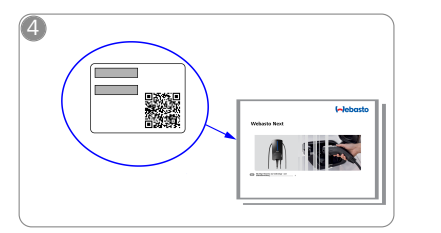

Olvassa be a QR-kódot a rövid leírásban a címkéről, vagy kézzel írja be a WiFi kulcsot.

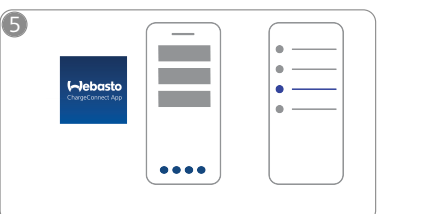

Nyissa meg a ChargeConnect alkalmazást, és kövesse a lépéseket a töltőállomás csatlakoztatásához a ChargeConnect felhőhöz.

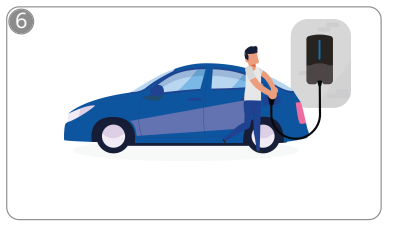

4

Dugja be a töltődugót, és fedezze fel a töltőállomása funkcióit.

#### **Általános** 2

A dokumentum legfrissebb változata a következő címen érhető el: https://charging.webasto.com/int/products/documentation

#### 2.1 A dokumentum célja

Ez a kezelési és felszerelési utasítás a termék részét képezi és a felhasználó számára a töltőállomás biztonságos kezeléséhez, az elektromos szakember számára pedig a(z) Webasto Next töltőállomás biztonságos felszereléséhez szükséges információkat tartalmazza. A termékhez nyomtatott formában mellékelt "Fontos tudnivalók a kezelési és beépítési utasításhoz" című dokumentumon kívül ez a dokumentum részletesebb információkat tartalmaz a termék kezelésével kapcsolatban.

#### 22 Teendő a dokumentummal

Olvassa el ezeket a Webasto Next kezelési és felszerelési utasításait a biztonságos kezelés, illetve felszerelés érdekéhen

A termékhez nyomtatott formában mellékelt "Fontos tudnivalók a kezelési és beépítési utasításhoz" című dokumentumban a biztonság és a szerelés szempontjából lényeges bevezető információk találhatók. Ebben a dokumentumban további információkat talál a töltőállomás kezelésével kapcsolatban is.

#### TANÁCS ð

Szeretnénk felhívni a figyelmét, hogy a szakszerű felszereléshez a szerelő készítsen egy felszerelési jegyzőkönyvet. Továbbá kérjük, hogy töltse ki az ellenőrző listánkat (lásd fejezet 21, "Ellenőrzőlista a Webasto töltőállomás felszereléséhez" a oldalon 23).

## P TANÁCS

A színtévesztőknek támogatásra van szükségük az öszszes hibajelzés hozzárendelésénél.

#### 2.3 Rendeltetésszerű használat

A Webasto Next töltőállomás az IEC 61851-1 szerint alkalmas elektromos és hibrid járművek töltésére a 3-as töltő üzemmódban.

Ebben a töltő üzemmódban a töltőállomás a következőket biztosítia:

- a feszültség csak akkor keletkezik, ha a jármű helyesen van csatlakoztatva.
- a maximális teljesítmény kalibrálva van.

#### 2.4 A szimbólumok és kiemelések értelmezése

### **VESZÉI Y**

A jelzőszó magasfokú kockázatot jelöl, amely, ha nem kerülik el, halált vagy súlyos sérülést okoz.

#### FIGYELEZTETÉS

A jelzőszó közepes kockázatú veszélyeztetést jelöl, amely, ha nem kerülik el, csekély vagy közepes sérülést okoz.

### **ÓVATOSAN**

A jelzőszó alacsony kockázatú veszélyeztetést jelöl, amely, ha nem kerülik el, csekély vagy közepes sérülést okoz.

#### TANÁCS Ŕ

A jelzőszó egy műszaki jellegzetességet, vagy (figyelmen kívül hagyásnál) a terméken lehetséges kárt jelöl.

| 1 | Hivatkozás a mellékelt, | Vä |
|---|-------------------------|----|
| ] | lön dokumentumokra.     |    |

agy a Webasto-nál kérhető küi

#### 2.5 Garancianyújtás és felelősség

Bármilyen panasz, hiba vagy sérülés esetén forduljon közvetlenül a mindenkori szerződéses partnerhez, szerelőhöz vagy kereskedőhöz.

A Webasto nem vállal semmiféle felelősséget a beépítési és kezelési utasításban foglaltak be nem tartása miatt keletkező hiányosságokért és károkért. E felelősség kizárása különösen vonatkozik:

- A nem rendeltetésszerű használatra.
- A javításokat nem egy, a Webasto-val szerződött villanyszerelő végezte.
- Nem eredeti pótalkatrészek használatára.
- A készülék a Webasto jóváhagyása nélküli, jogosulatlan átalakítása.
- A beszerelést és az üzembe helyezést szakképzetlen személyzet (nem villanyszerelő) végezte.
- Az üzemből kivétel után helytelen ártalmatlanítás.

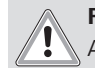

### FIGYELEZTETÉS

A töltőállomás felszerelését és csatlakoztatását csak szakképzett villanyszerelő végezheti.

| X. |
|----|
|    |

Az áthúzott szemetesvödör-szimbólum azt jelzi, hogy be kell tartani a(z) fejezet 18, "Hulladék kezelés" a oldalon 20 fejezet utasításait.

#### 2.6 Szoftver licencek

Ez a termék nyílt forráskódú szoftvert tartalmaz. További információk (jogi elállási nyilatkozat, írásbeli ajánlatok, licencinformációk) az integrált webszerverről hívhatok le. A webszerver a hotspoton keresztül érhető el (https://172.0.2.1/licensing.html).

#### 3 Biztonság

#### 3.1 Általános

Az készüléket csak műszakilag tökéletes állapotban használja. A személyek vagy a berendezések biztonságát veszélyeztető üzemzavarokat a nemzeti előírások szerint azonnal háríttassa el egy szakképzett villanyszerelővel.

#### 3.2 Általános biztonsági figyelmeztetések

### VESZÉLY

- A belsejében veszélyes nagyfeszültség van.
- A töltőállomásnak nincs saiát hálózati szakaszolója. A hálózaton felszerelt védőberendezések ezért a hálózat leválasztását is szolgálják.
- Alkalmazás előtt szemrevételezéssel ellenőrizze a töltőállomás épségét. Ha sérült, ne használja a töltőállomást
- A töltőállomás felszerelését, villamos bekötését és üzembe helyezését csak szakképzett villanyszerelő végezheti el.
- Üzem közben ne távolítsa el a szerelvény burkolatát.
- A töltőállomásról ne távolítsa el a jelzéseket, figyelmeztető jelképeket és adattáblát.
- A töltőkábelt az utasítások szerint csak szakképzett villanyszerelő cserélheti ki.

- Szigorúan tilos más készülékek csatlakoztatása a töltőállomáshoz.
- Ügyeljen rá, hogy a töltőkábel és a töltőcsatlakozó védve legyen a ráfutástól, a beszorulástól és egyéb mechanikai veszélyektől.
- Ha a töltőállomás, a töltőkábel vagy a töltőcsatlakozó megsérült, azonnal értesítse a szervizt. Ne folytassa a töltőállomás üzemeltetését.
- Védje a töltőkábelt és a csatlakozót a külső hőforrásoktól, víztől, szennyeződéstől és vegyszerektől.
- A töltőkábelt a járműhöz csatlakoztatáshoz hosszabbítóval vagy adapterrel ne toldja meg.
- A töltőkábelt csak a a töltőcsatlakozónál fogva húzza le.
- A töltőállomást soha ne tisztítsa nagynyomású tisztító-, vagy hasonló készülékkel, sem kerti tömlővel.
- A töltő kábelt használat közben nem szabad húzó terhelésnek kitenni.
- Gondoskodjon arról, hogy csak olyan személyek férjenek hozzá a töltőállomáshoz, akik elolvasták ezt a használati utasítást.

## FIGYELMEZTETÉS

VEGYE FIGYELEMBE / FIGYELEM!

- A töltőcsatlakozó tisztítását megelőzően feltétlenül kapcsolja le az áramellátást.
- Használaton kívül akassza be a töltőkábelt az erre tervezett kábeltartóban, és rögzítse a töltőcsatlakozót a felfüggesztésben. Ennél úgy helyezze lazán a töltőkábelt a kábeltartó köré, hogy ne érjen a talajhoz.
- Gondoskodjon róla, hogy a töltőkábel és a töltőcsatlakozó védve legyen a ráfutástól, a beszorulástól és minden egyéb mechanikai veszélyektől.

# 3.3 A felszerelés biztonsági utasításai

- A biztonságos felszereléshez tartsa be a jelen dokumentum utasításait.
- A töltőállomás felszerelését és csatlakoztatását csak szakképzett villanyszerelő végezheti.
- A felszerelés tervezett helyszínén vegye figyelembe a villamos felszerelések, a tűzvédelem és a menekülő útvonalak helyi, törvényi előírásait, és a biztonsági előírásokat.
- Csak a vele szállított szerelési anyagot használja.
- A kinyitott készléknél hozzon szakmai óvintézkedéseket az ESD-védelemhez az elektrosztatikus kisülések elkerülésére.
- Viseljen földelt antisztatikus karszalagokat, amikor a sztatikus elektromosságra érzékeny áramkör lapokat kezel, és tartsa be a szakszerű ESD-védelmi intézkedéseket. Karkötőt csak a töltőegység felszerelésekor és bekötésekor szabad viselni. Soha nem szabad karkötőt álló Webasto Next-nél.
- A képzett villanyszerelők legyenek szakszerűen földelve, miközben szerelik a Webasto Next-et.
- Ne szerelje fel az Webasto Next-et robbanásveszélyes területre (Ex zóna).
- Úgy szerelje fel az Webasto Next-et hogy a töltőkábel ne zárja el vagy akadályozza az áthaladást.
- Ne szerelje fel a Webasto Next-et ammóniát tartalmazó környezetbe vagy légkörbe.

- A Webasto Next-et ne szerelje fel olyan helyre, ahol a leeső tárgyak károsíthatják.
- A Webasto Next bel- és kültéri használatra alkalmas.
- A Webasto Next-et ne szerelje fel vizet permetező berendezések, pl. autómosók, nagynyomású tisztítók vagy kerti tömlők közelében.
- Védje a Webasto Next-et a fagykártól, jégesőtől vagy hasonlótól. Itt szeretnénk utalni az IP védelmi osztályunkra (IP54).
- A Webasto Next hozzáférési korlátozások nélküli területeken használatra alkalmas.
- Védje a Webasto Next-et a közvetlen napsugárzástól. Magas hőmérsékleten a töltőáram csökkenhet vagy a töltő folyamat akár teljesen meg is szakadhat.

A 11 KW-os változat üzemi hőmérséklete -30 ... +55 °C.

A 22 KW-os változat üzemi hőmérséklete -30 ... +45 °C.

- A Webasto Next felszerelésének helyét úgy válassza meg, hogy a járművek nem szándékos ráfutása kizárt legyen. Ha a károkat nem lehet kizárni, hozzon óvintézkedéseket.
- Ha a Webasto Next a felszeléskor megsérül, akkor ne vegye üzembe; a készüléket ki kell cserélni.

## 3.4 A villamos bekötés biztonsági utasításai

## FIGYELMEZTETÉS

- Minden töltőállomás kapjon védelmet a saját hibaáram-védőkapcsolójával és a csatlakozó felszerelésben lévő vezetékvédő-kapcsolóval. Lásd a fejezet 8.1, "Követelmények a telepítés területével szemben" a oldalon 8.
- A töltőállomás elektromos bekötése előtt győződjön meg, hogy az elektromos csatlakozók feszültségmentesek.
- Győződjön meg arról, hogy a megfelelő csatlakozókábelt használja az elektromos hálózati csatlakozáshoz.
- Ne hagyja a töltőállomást kinyitott szerelvény burkolattal felügyelet nélkül.
- A DIP kapcsolók beállítását csak a készülék kikapcsolt állapotában módosítsa.
- Ügyeljen az esetleges bejelentésre a villamos hálózat üzemeltetőjénél.

## 3.5 Az üzembevétel biztonsági utasításai

## FIGYELMEZTETÉS

- A töltőállomás üzembevételét csak szakképzett villanyszerelő végezheti.
- Az üzembehelyezés előtt a szakképzett villanyszerelő ellenőrizze a töltőállomás helyes bekötését.
- A töltőállomás első üzembehelyezésekor még ne csatlakoztasson járművet.
- A töltőállomás üzembehelyezése előtt szemrevételezéssel ellenőrizze a töltőkábel, a töltőcsatlakozó és a töltőállomás épségét. Sérült töltőállomás vagy sérült töltőkábel / töltőcsatlakozó üzembehelyezése nem megengedett.

# 4 Készülék leírás

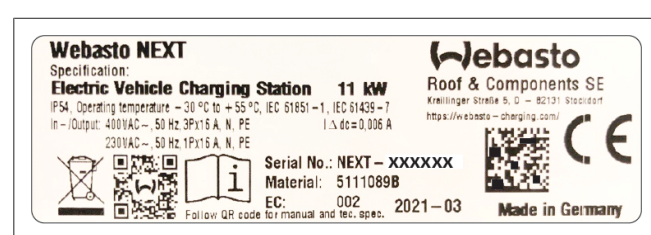

ábra 1 Példa a Webasto Next adattáblára (11 kW-os változat) Jelen kezelési és telepítési utasítás fix bekötésű kábellel rendelkező Webasto Next töltőállomást ismerteti. A töltőállomás típustábláján fel van tüntetve töltőállomást ismerteti megfelelő pontos készülékleírás, amely egy hétjegyű számból és egy betűből áll.

## 4.1 További "Scan & Charge" QRkódok nyomtatása

Ha a töltőállomás jelenlegi QR-kódja már nem olvasható, akkor a termékadatok és a töltőállomás sorozatszáma segítségével létrehozhat egy új példányt.

1. Adja hozzá a QR Code Generator bővítményt a Chrome böngészőjéhez az alábbi URL-re kattintva.

https://chrome.google.com/webstore/detail/qr-code-generator/afpbjjgbdimpioenaedcjgkaigggcdpp

- 2. A Chrome böngészőben kattintson a jobb felső sarokban lévő új 🌲 ikonra.
- Adja meg a töltő adatait a következő formátumban. Ezt az információt például a töltő típustábláján találja (lásd az ábra 1):
  - PROD:[alkatrészszám]; SERIAL:[sorozatszám]
  - Példa: PROD:5111089C;SERIAL:NEXT-WS123456
- 4. Kattintson a Letöltés gombra a létrehozott PNG fájl letöltéséhez.
- 5. Illessze be a PNG-fájlt tetszés szerint egy Word-dokumentumba.
- 6. Nyomtassa ki a letöltött PNG-fájlt vagy Word-dokumentumot.

## 4.2 Az adatátviteli interfészek csatlakozásának leírása

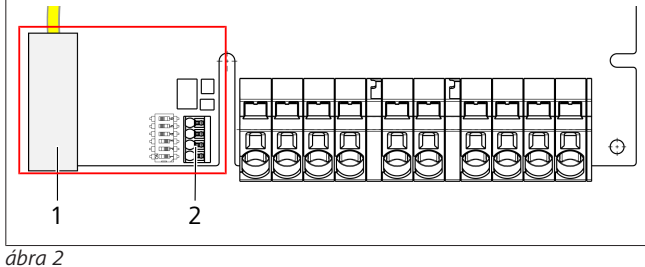

#### Jelmagyarázat

| 1 | RJ 45 (LAN)                                        |
|---|----------------------------------------------------|
| 2 | Csatlakozó a CP-hez és potenciálmentes érintkezők. |
|   |                                                    |

Nyitott fedélnél az adatátviteli határfelületek a csatlakozó terület bal oldalán vannak. Ez a terület el van választva az erőátvitel csatlakozó területétől.

### 4.2.1 ModBus

A(z) Webasto Next elő van készítve a kiterjesztett energiagazdálkodás alkalmazására egy fölérendelt Smart Meter energiamérővel.

A rendelkezésre álló dokumentáció naprakész áttekintése, beleértve a kompatibilis Smart Meter energiamérőket is, a következő címen érhető el:

https://charging.webasto.com/int/products/documentation

#### 4.2.2 LAN

A Webasto Next csatlakoztatható a telepítés helyén lévő hálózati infrastruktúrához. A töltőállomás ezen a kapcsolaton keresztül konfigurálható és vezérelhető. A vezérlés előfeltétele a háttér kiszolgálóval vagy a helyi energiagazdálkodási rendszerrel való kapcsolat. A Webasto CAT7 hálózati kábel használatát javasolja, de a CAT5e kábel is elegendő. Ha a LAN-interfészen keresztül több funkciót is használni szeretne (pl. ModBus és internetkapcsolat), akkor az épület rendszerében egy DHCP hálózati kapcsolót vagy egy útválasztót kell eléiktatni.

#### 4.2.3 WLAN

A(z) Webasto Next WLAN modullal rendelkezik és egy külső WLAN útválasztó segítségével csatlakoztatható az internethez (a WebastoChargeConnect használata céljából). A WLAN kapcsolatot a Webasto Setup applikáció vagy a WebUI felhasználói felületen kell konfigurálni.

#### 4.2.4 Vezérlő vezeték (Control Pilot)

A töltőkábelben az erőátviteli vezetékek mellett van egy adatvezeték, amelyet CP (Control Pilot) vezetéknek nevezünk. Ezt a kábelt (fekete-fehér) a CP csatlakozó push-in [bedugós] kapcsába dugja be. Ez érvényes az eredeti töltőkábel szerelésée és a töltőkábel cseréjére is. Lásd még fejezet 8.3.1, "A töltőkábel bekötése" a oldalon 9.

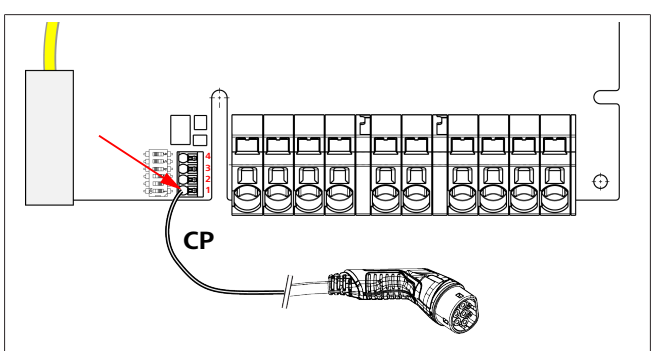

#### ábra 3

### 4.3 Az erőátviteli interfészek csatlakozásának leírása

A hálózati csatlakozóvezeték jelölése: "IN". A balra lévő 5 csatlakozón található nyomtatott felirat:

#### L3/L2/L1/N/PE.

A töltő csatlakozóvezeték jelölése: "OUT". A jobb oldali 5 csatlakozóra a PE/N/L1/L2/L3 felirat van rányomtatva.

### TANÁCS

Az áramcsatlakozók meglazításához használjon szigetelt lapos csavarhúzót, amit bedug közvetlenül a push-in kapocs feletti, erre tervezett nyílásba.

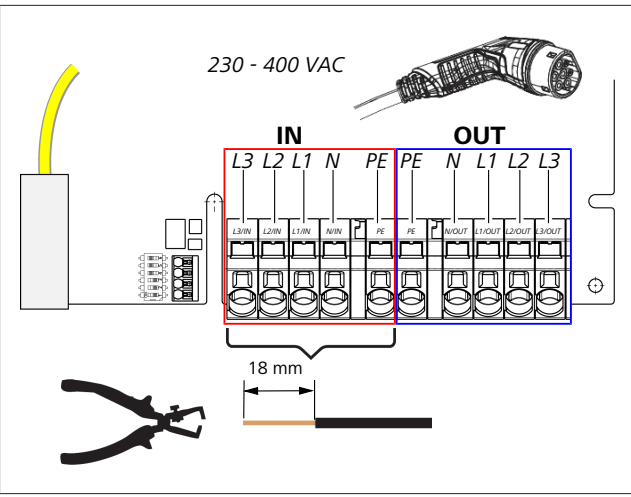

#### ábra 4

IN A hálózati csatlakozóvezeték csatlakozói

OUT A töltőkábel csatlakozói

## 5 Szállítás és tárolás

A szállítás során vegye figyelembe a tárolási hőmérsékletet (lásd: fejezet 20, "Műszaki adatok" a oldalon 21). Csak alkalmas csomagolásban szállítsa.

## 6 Szállítási terjedelem

| Szállítási terjedelem                                                                                                    | Darabszám |  |
|----------------------------------------------------------------------------------------------------|-----------|--|
| Töltőállomás                                                                                                    | 1         |  |
| A töltőkábel a töltőcsatlakozóval                                                                                                    | 1         |  |
| Szerelőkészlet falra szereléshez:                                                                                                    |           |  |
| • Tágulóék (8 x 50 mm, Fischer UX R 8)                                                                                                    | 4         |  |
| • Csavar (6 x 70, T25)                                                                                                    | 2         |  |
| • Csavar (6 x 90, T25)                                                                                                    | 2         |  |
| • Alátét (12 x 6,4 mm, DIN 125-A2)                                                                                                    | 4         |  |
| • Csavar (3 x 20 mm, T10); (2 pótcsavar)                                                                                                  | 2         |  |
| Falra szerelő tartó                                                                                                    | 1         |  |
| <ul> <li>Kábel csatlakozóvég (egy be van szabva)</li> </ul>                                                                               | 2         |  |
| Töltőkábel szerelőkészlet:                                                                                                    |           |  |
| <ul> <li>Spirális megtörés-védelem</li> </ul>                                                                                             | 1         |  |
| Kábelkötöző                                                                                                    | 1         |  |
| <ul> <li>Húzás-mentesítő kapocs</li> </ul>                                                                                                | 1         |  |
| <ul> <li>Csavar (6,5 x 25 mm, T25) a húzás-mentesí-<br/>tő kapocs rögzítéséhez</li> </ul>                                                 | 2         |  |
| "Fontos tudnivalók a kezelési és beépítési utasí-<br>táshoz"                                                                              | 1         |  |
| "Scan & Charge" QR kódok                                                                                                    | 2         |  |
| Opcióként: országspecifikus célokra szolgáló tele-<br>pítőkészlet. (Adott esetben automatikusan a szál-<br>lítási készlet részét képezi). |           |  |

Tab. 1: Szállítási terjedelem

#### 😞 TANÁCS

A mellékelt Fischer UX R 8 univerzális faliék kiváló minőségű neylonból készült műanyag faliék. Az univerzális faliék szilárd építőanyagokban szétnyílik, az üreges és paneles építőanyagokban csomókat képez a legnagyobb taratáshoz.

# 7 A szükséges szerszámok

| A szerszámok leírása                                                    | Darabszám |
|-------------------------------------------------------------------------|-----------|
| Lapos csavarhúzó, 0,5x3,5 mm                                            | 1         |
| Torx-csavarhúzó, Tx25                                                   | 1         |
| Torx-csavarhúzó, Tx10                                                   | 1         |
| Nyomatékkulcs (a tartománya átfogja: 5-6 Nm, a<br>Tx25-höz)             | 1         |
| Nyomatékkulcs (a tartománya átfogja: 4-5 Nm, a<br>29-es villáskulcshoz) | 1         |
| Fúrógép, 8 mm-es fúróval                                                | 1         |
| Kalapács                                                                | 1         |
| Mérőszalag                                                              | 1         |
| Vízszintező                                                             | 1         |
| Leszigetelő szerszám                                                    | 1         |
| Felszerelési mérőműszer                                                 | 1         |
| EV szimulátor a fázissorrend kijelzővel                                 | 1         |
| Gömbölyű reszelő                                                        | 1         |
| Kombinált fogó                                                          | 1         |

#### 😞 TANÁCS

Egy fúrósablont is kinyomtathat, amely szintén a szállítási terjedelem részét képezi. A nyomtatást 1:1 méretarányban kell elvégezni. A nyomtatást követően ellenőrizze a méreteket.

## 8 Telepítés és elektromos csatlakoztatás

#### VESZÉLY

Tartsa be az itt fejezet 3, "Biztonság" a oldalon 4 megnevezett biztonsági utasításokat.

További dokumentumok eléréséhez használja a következő lehetőségek egyikét:

#### Webasto Service alkalmazás (a telepítéshez)

Ennek az alkalmazásnak a letöltéséhez:

szkennelje be az alábbi QR-kódot vagy

Iépjen ide:

https://apps.apple.com/ (Apple App Store) illetve ide https://play.google.com/ (Google Play Store).

A Webasto Service App és a Webasto online műszaki dokumentációjának eléréséhez kérjük, olvassa be a Webasto termék csomagolásán a QR kódot vagy a vonalkódot.

Használati utasításainkat a Webasto weboldalán találja a következő címen:

https://charging.webasto.com/int/products/documentation Minden nyelv megtalálható weboldalunk letöltő portálján.

😞 TANÁCS

A Webasto Next biztonsági kialakítása egy földelés meglétén alapul, amelyet a szakképzett villanyszerelő mindig a felszereléskor biztosítson.

Webasto Charger Setup alkalmazás (a telepítéshez)

Ennek az alkalmazásnak a letöltéséhez:

szkennelje be az alábbi QR-kódot vagy

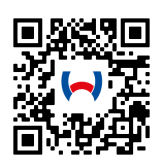

Iépjen ide:

https://apps.apple.com/ (Apple App Store) illetve ide https://play.google.com/ (Google Play Store).

## Webasto ChargeConnect alkalmazás (a kezeléshez)

Ennek az alkalmazásnak a letöltéséhez: szkennelje be az alábbi QR-kódot vagy

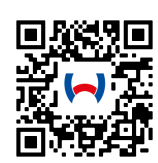

Iépjen ide:

https://apps.apple.com/ (Apple App Store) illetve ide https://play.google.com/ (Google Play Store).

## 8.1 Követelmények a telepítés területével szemben

A Webasto Next telepítése helyének kiválasztásakor vegye figyelembe az alábbi pontokat:

- A felszereléskor a mellékelt szerelősablon alsó széle álljon a talajtól legalább 90 cm távolságban (lásd: ábra 21).
- Ha több töltőállomást szerelnek egymás mellé, az egyes állomások közötti távolság legyen legalább 200 mm.
- A felszerelés felülete legyen tömör és stabil.
- A szerelőfelület legyen teljesen sík / egyenletes (legfeljebb 1 mm-es eltérés az egyes szerelőpontok között).
- A felszerelés felülete nem tartalmazhat könnyen gyulladó anyagokat.
- A töltőállomásról a járműre vezető kábel lehetőleg legyen rövid.
- A töltőkábelt ne fenyegesse a ráfutás veszélye.
- Az infrastruktúra lehetséges villamos bekötései.
- Ne akadályozza a járó- és menekülő utakat.
- Az optimális és üzemzavar-mentes üzemhez javasoljuk, hogy a felszereléshez a közvetlen napfénytől védett helyet válasszon ki.
- A jármű szokásos parkolási helyzete, figyelembe véve a jármű töltődugójának helyzetét.
- Tartsa be a helyi építési és tűzvédelmi előírásokat.

## TANÁCS

A töltőállomás alsó széle és a padló közötti felszereléskori távolság legyen legalább 0,9 m.

## TANÁCS

Az országspecifikus szerelőkészletet figyelembe vétele (lásd fejezet 6, "Szállítási terjedelem " a oldalon 7).

## 8.2 A villamos bekötés követelményei

A gyárilag paraméterezett, legnagyobb töltőáram a töltőállomás adattábláján látható. A legnagyobb töltőáramot a DIP kapcsolókkal az építtető részéről beépített kismegszakító értékéhez lehet igazítani.

## 😞 TANÁCS

A kiválasztott védőberendezések áramértékei semmiképpen sem lehetnek alacsonyabbak a töltőállomás adattábláján megadott, vagy a DIP kapcsolóval beállított áramértéknél (lásd: fejezet 8.7, "A DIP kapcsolók beállítása" a oldalon 11).

A bekötés munkáinak megkezdése előtt egy szakképzett villanyszerelő ellenőrizze a töltőállomás felszerelése előfeltételeinek meglétét.

Az országtól függően vegye figyelembe a hatóságok és a villamosenergia-hálózat üzemeltetőinek szabályait, pl. egy töltőállomás felszerelésének bejelentési kötelezettségét.

## TANÁCS

Egyes országokban az 1 fázisú töltés meghatározott áramerősségre van korlátozva. Tartsa be a helyi csatlakozási feltételeket.

Az alább felsorolt védőberendezéseket úgy tervezzék meg, hogy hibánál a töltőállomást a hálózatról leválassza. A védőberendezések kiválasztásakor alkalmazni kell a nemzeti felszerelési előírásokat és szabványokat.

A gyárilag paraméterezett, legnagyobb töltőáram a töltőállomás adattábláján látható. A legnagyobb töltőáramot a DIP kapcsolókkal az építtető részéről beépített kismegszakító értékéhez lehet igazítani.

#### 8.2.1 A hibaáram-védőkapcsoló méretezése

Alapvetően a nemzeti felszerelési szabályok érvényesek. Ha nincs eltérő rendelkezés, minden töltőállomást védjenek egy alkalmas, ≤30 mA kioldó áramú hibaáram védőberendezéssel (RCD A típus).

#### 8.2.2 A vezetékvédő kapcsoló méretezése

A vezetékvédő-kapcsoló (MCB) elégítse ki az EN 60898 követelményeit. Az átvitt energia ( $I^2t$ ) nem haladhatja meg a 80 000  $A^2s$ -t.

Mint alternatíva használható az EN 61009-1 szerinti hibaáramés vezetékvédő-kapcsoló kombináció (RCBO) is. A fenti méretezés erre a védőkapcsoló kombinációra is érvényes.

#### 8.2.3 Hálózatot leválasztó készülék

A töltőállomásnak nincs saját hálózati szakaszolója. A hálózaton felszerelt védőberendezések ezért a hálózat leválasztását is szolgálják.

## 8.3 Telepítés

#### Lásd még a Felszerelést.

A vele szállított szerelőanyagot a töltőállomás falazatra vagy betonfalra felszereléséhez terveztük. Az állványra szereléshez a szerelőanyag az állvány szállítási terjedelmében van benne.

- 1. Vegye figyelembe a felszerelési pozíciót a telepítés helyszínén (lásd: ábra 21).
- 2. Használja a mellékelt fúrósablont.
- 3. A fúrósablon segítségével jelölje be a négy furat helyzetét a felszerelés helyén (lásd: ábra 20 és ábra 21).
- 4. Fúrjon 4 xØ 8 mm-es furatot a megjelölt helyekre.

## 🛜 TANÁCS

A középső furatot (1) az épület elektromos rendszerébe történő bekötésre használják. A LAN-kábel bekötéséhez a bal oldalon látható furatot (2) használják (lásd: ábra 21).

5. Pozícionálja és szerelje fel a tartót a felső furatok fölé 2 db tipli és 2 db 6 x 70 mm-es T25 csavar segítségével.

Vegye le a töltőállomás alsó burkolatát a csatlakozórészről. 6.

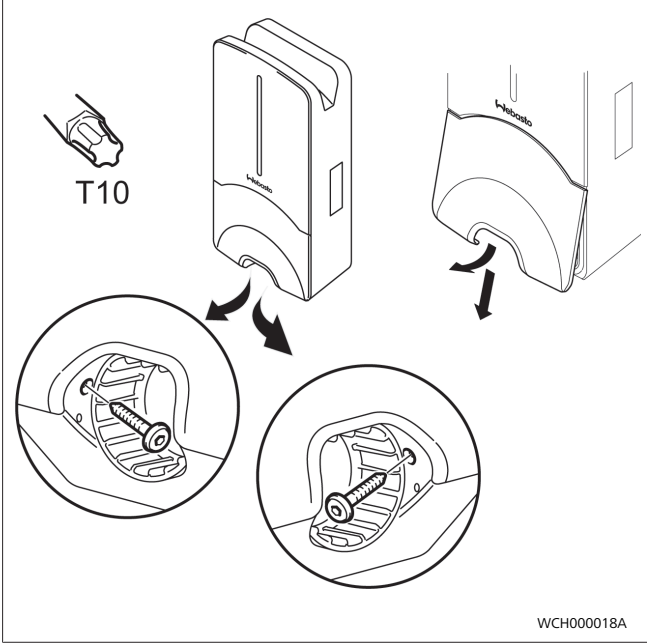

áhra 5

- 7. Vegye ki a megtörésvédő spirált a töltőállomás csatlakozó részéről, és tegye a többi vele szállított anyaghoz.
- A külső falsíkra szerelésnél készítsen egy bemélyedést a töl-8. tőállomás hátoldalán a bemenő vezeték és a hálózati adatkábel bevezetéséhez az oldalsó, meghatározott kitörő pontokon keresztül (adott esetben a kitörés szélét gömbölyű reszelővel simítsa el).
- 9. Dugja át a bekötővezetéket az erre a célra szolgáló átvezetésen és helyezze a töltőállomást a már felszerelt tartóra.
- 10. Szerelje fel a töltőállomást 2 db 6 x 90-es, T25-ös csavarral a rögzítőfuratokra az alsó csatlakozási területen. A 6 Nm (Newtonmeter) maximális nyomatékot nem szabad túllépni.

#### A töltőkábel bekötése 8.3.1

- Tolja fel a megtörésvédő spirált a menet nélküli nyílással 1. előre a vele szállított töltőkábelre.
- Vezesse át a töltőkábelt az előszerelt tömítőbilincsen. 2.

## 

Ügyeljen az előre összeszerelt gumitömítés helyes beülésére a tömítőbilincsben.

- Legalább 10 mm-el tolja túl a töltőkábelt a húzás irányú te-3. hermentesítő kapocs szorító részének felső szélén.
- Néhány menetnyit csavarja fel megtörésvédő spirált a tömí-4. tőbilincsre.

#### TANÁCS 0

Még ne húzza meg szorosan.

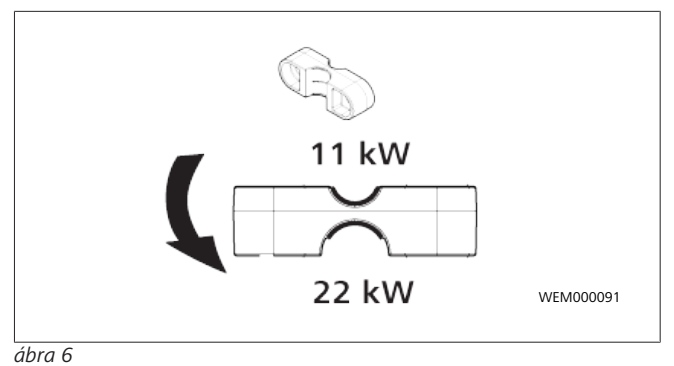

A szabályos pozícióban csavarozza fel a készülékkel együtt 5 leszállított húzás irányú tehermentesítő kapcsot a töltőkábelre.

#### TANÁCS

A húzás irányú tehermentesítő kapocsnak két lehetséges helyzete van a 11 kW és 22 kW teljesítményű töltőkábel változatokhoz.

Győződjön meg róla, hogy a "11kW installed" címke látható, ha a 11 kW-os töltőkábel van felszerelve.

- Szerelje a húzás irányú tehermentesítő kapcsot a szabályos 6 szerelési pozícióba a vele együtt szállított önmetsző Torx csavarokkal (6,5 x 25 mm), és 5,5 Nm-el húzza meg. (Figyelem: Ne húzza túl a csavarokat).
- 7. A húzás-mentesítő kapocs szilárdan felcsavarozva síkban feküdjön fel.

#### TANÁCS Ì

Végezzen töltőkábel húzáspróbát és győződjön meg, hogy a töltőkábel már nem mozog.

- Most 4 Nm-el hajtsa fel megtörésvédő spirált a tömítő bi-8. lincsre.
- A (3,5 mm) lapos csavarhúzóval kösse be az egyes vezeték 9. végeket a képen (ábra 7) látható módon az "OUT" feliratú jobb oldali kapocslécbe.
- 10. Ehhez dugja a csavarhúzót a kapocsléc rugós tehermentesítésének erre kijelölt felső nyílásába, és nyissa ki vele a szorítórugót.
- 11. Most dugja be az egyes vezetékeket a kapocsléc erre tervezett csatlakozó nyílásába (alsó nyílás).
- 12. Ezután húzza ki a csavarhúzót, és húzáspróbával ellenőrizze, hogy az egyes vezetékek helyesen és teljesen rögzítve vannak.

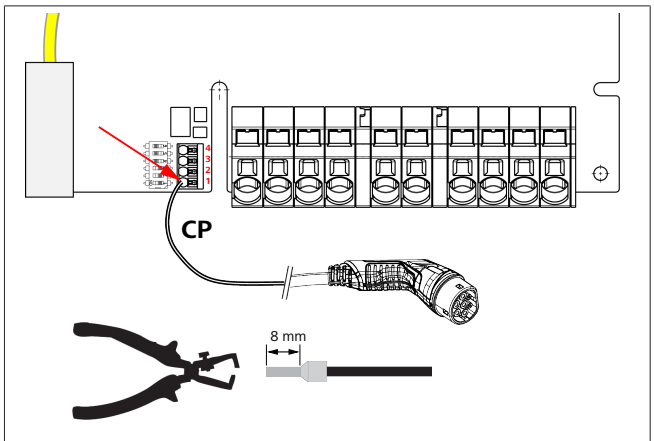

áhra 7

13. Csatlakoztassa a fekete/fehér vezérlővezetéket (CP) egy érvéghüvellyel a kapocshoz (legalsó 1-es érintkező).

## S TANÁCS

Nyomja a fehér rugós érintkezőt a csatlakozó jobb oldalán lefelé, miközben teljesen bedugja a vezérlő vezetéket.

14. Húzáspróbával ellenőrizze, hogy a vezeték helyesen és teljesen rögzítve van-e.

| Töltőkábel     | Leírás               |
|----------------|----------------------|
| Kék            | N                    |
| Barna          | L1                   |
| Fekete         | L2                   |
| Szürke         | L3                   |
| Sárga- Zöld    | PE                   |
| Fekete - Fehér | Vezérlő vezeték (CP) |

### 8.3.2 A töltőkábel cseréje

A töltőkébelek elhasználódásnak vannak kitéve és pl. ráhajtás miatt meg tudnak sérülni, ezekben az esetekben szükséges a csere.

### FIGYELEZTETÉS

A töltőkábel cserét csak szakképzett villanyszerelő végezheti el.

#### VESZÉLY

Halálos áramütés veszélye.

 A felszerelésen kapcsolja ki az áramellátást a töltőállomásról, és biztosítsa a bekapcsolás ellen.

### E TANÁCS

Csak a Webasto azonos teljesítményszintű eredeti alkatrészeit szabad használni.

## P TANÁCS

A Webasto Next használati időtartama alatt a töltőkábelt **legfeljebb négyszer szabad** kicserélni.

#### □ TANÁCS

Ha pótalkatrészekre van szüksége, akkor forduljon a szerelőhöz vagy a kereskedőhöz.

A töltőkábel cseréjének eljárása:

- 1. Válassza le a hálózati ellátást és a jármű töltővezetékét.
- 2. Vegye le a Wallbox csatlakozó területének fedelét.
- 3. Lazítsa meg a töltőkábel kapcsait és kábel tömszelencéit.
- 4. Vegye le a húzás-mentesítő kapcsot és húzza ki megsérült töltőkábelt a Wallbox-ból.
- Az új töltőkábelt (csak eredeti Webasto pótalkatrészt használjon) fejezet 8.3.1, "A töltőkábel bekötése" a oldalon 9 eszerint szerelje be.
- 6. Zárja be a Wallbox csatlakozó területének fedelét.
- 7. Az fejezet 8.8, "Első üzembe helyezés" a oldalon 12 szerint végezze el az ismételt üzembe helyezést.

### 8.4 Villamos csatlakozás

- Ellenőrizze és győződjön meg, hogy a tápvezeték feszültségmentes, és a visszakapcsolás elleni intézkedéseket megtették.
- 2. Ellenőrizze és teljesítse a bekötéshez szükséges összes, és az ebben az utasításban fent említett követelményt.

- 3. A vele szállított anyagból vegye ki a kábel átvezető tömszelencéket.
- 4. Dugja rá a kábel átvezető tömszelencét a távezetékre.

#### TANÁCS

- Ügyeljen rá, hogy a tömszelence bevezető segédeszköze a végszerelt állapotban a tartó hátoldalán legyen, de még ne helyezze a ház áttörésbe.
- Ha egy adatkábelt is be kell kötni, használja a második vele szállított kábel átvezető tömszelencét, és ismételje meg a fenti eljárást.
- 6. Távolítsa el a tápvezeték burkolatát.
- Merev tápvezeték használatakor hajlítsa meg az egyes vezetékeket, figyelembe véve a legkisebb hajlítási sugarakat, hogy azok nagy mechanikai terhelés nélkül tegyék lehetővé a bekötést a kapcsokba.
- Merev tápvezeték használatakor hajlítsa meg az egyes vezetékeket, figyelembe véve a legkisebb hajlítási sugarakat, hogy azok nagy mechanikai terhelés nélkül tegyék lehetővé a bekötést a kapcsokba.

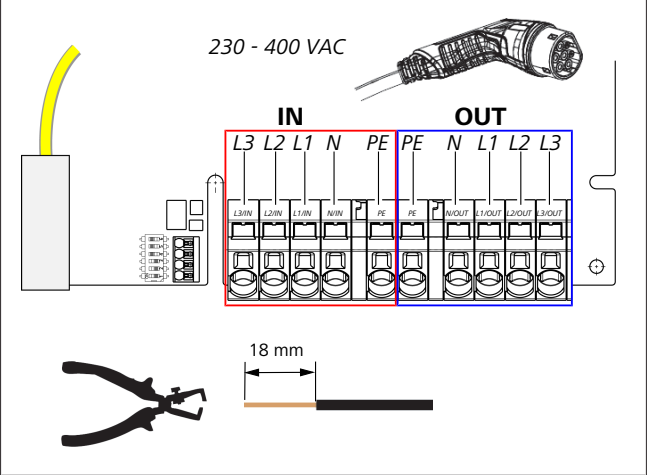

#### ábra 8

- IN A hálózati csatlakozóvezeték csatlakozói
- OU A töltőkábel csatlakozói

Т

 A (3,5 mm) lapos fejű csavarhúzóval kösse be az egyes vezetékvégeket a képen (ábra 8) látható módon az "IN" feliratú bal oldali kapocslécbe.

#### 😞 TANÁCS

A bekötésnél ügyeljen a jobbra forgó fázissorrend szerinti bekötés sorrendre.

- 10. Ehhez dugja a csavarhúzót a kapocsléc rugós tehermentesítésének erre kijelölt felső nyílásába, és nyissa ki vele a szorítórugót.
- 11. Most dugja be az egyes vezetékeket a kapocsléc erre tervezett csatlakozó nyílásába (alsó nyílás).
- 12. Ezután húzza ki ismét a csavarhúzót, és húzáspróbával ellenőrizze, hogy az egyes vezetékek helyesen és teljesen rögzítve vannak-e, továbbá hogy nem láthatók-e nyitott rézfelületek.

## TANÁCS

 Ha több töltőállomás van csatlakoztatva egy közös fő energiaellátási ponthoz: túlterhelésveszély áll fenn.
 ▶ Fázisforgatást kell előirányozni és töltőállomások

csatlakozási konfigurációjában hozzá kell igazítani azt. Lásd az online konfigurálási útmutatót:

https://charging.webasto.com/int/products/documenta-tion

- Dugja be az adatkábelt a csatlakozás területén az erre tervezett kapocsba (lásd: fejezet 4.2.4, "Vezérlő vezeték (Control Pilot)" a oldalon 6 és ábra 3).
- 14. Távolítson el minden lehetséges szennyeződést, például a szigetelés maradékait a csatlakozás területéről.
- 15. Ismét ellenőrizze az összes vezeték szilárd ülését az adott kapocsban.
- 16. Ekkor helyezze a kábelbevezető tömszelencét a ház átvezetésébe.

#### 😞 TANÁCS

Ügyeljen rá, hogy ne legyen léghézag a ház és a kábel átvezető tömszelence között.

#### 8.4.1 A villamos bekötés osztott (osztott fázisú) hálózatban

#### A csatlakozás konfigurálása:

| Hálózati vezeték | Kapocstömb |
|------------------|------------|
| L1               | L1         |
| L2               | Nulla      |

Tab. 2: A csatlakozás konfigurálása

A DIP-kapcsoló konfigurációja: D6 = 0 (KI)

### Corr TANÁCS

Ezzel a bekötés konfigurálással nincs meghatározva kiegyensúlyozatlan terhelés korlátozás.

#### 🗢 TANÁCS

Hálózati vezeték: az L1 és az L2 között legfeljebb 230 V névleges feszültség lehet.

### 8.5 LAN-kábel

A töltőállomás bekötése a felállítás helyének hálózati infrastruktúrájához. A töltőállomást ezen a kapcsolaton keresztül tudja konfigurálni és vezérelni (Előfeltétel: Kapcsolat a backend rendszerrel vagy a helyi energiagazdálkodó rendszerrel). Ajánlott a CAT7 vagy magasabb kategóriájú hálózati kábel. Vezesse át a LAN kábelt a Wallbox baloldali nyílásán keresztül, és kösse be a LAN hüvelybe.

### 8.6 A hatásos teljesítmény vezérlése

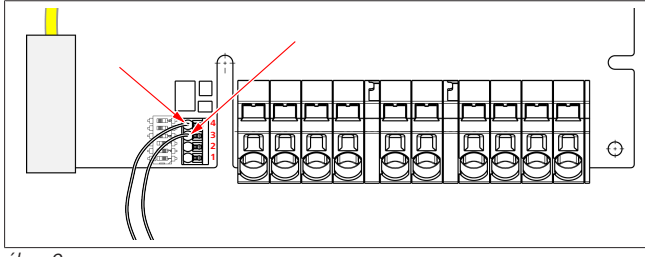

ábra 9

A hatásos teljesítmény vezérlését a VDE AR-4100 irányelvnek megfelelően a következőképpen kell bekötni.

A hullámzásvezérlő vevő két kábelét vagy a potenciálmentes érintkezőt ebbe a csatlakozóba kell bekötni a 3. és 4. pozícióban (lásd a ábra 9). A két kábel kiosztása (sorrendje) a 3. és 4. pozícióban szabadon választható (kábelkeresztmetszet: max. 1,5 mm<sup>2</sup>).

#### FIGYELEZTETÉS

A 3-as és a 4-es kapocs között nem szabad feszültséget ráadni. Az alkalmazott relének vagy a hullámosság-szabályozó vevőnek potenciálmentesen kell működnie.

### 8.7 A DIP kapcsolók beállítása

#### VESZÉLY

Magas feszültségek.

Halálos áramütés veszélye.

Állapítsa meg a feszültség-mentességet.

A DIP kapcsolók határozzák meg a legnagyobb áramerősséget. A készüléket ezután a Charger Setup alkalmazással, a DIP kapcsolókkal konfigurált legnagyobb értékig 1 A-es lépésekben lehet beállítani.

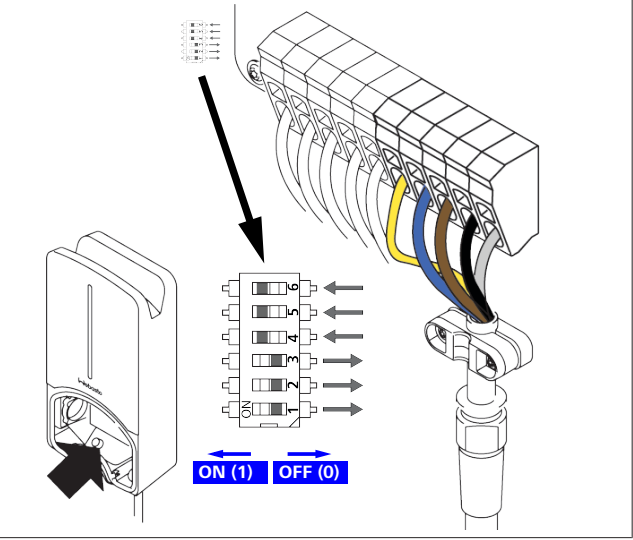

ábra 10

DIP kapcsoló balra / BE = 1

DIP kapcsoló jobbra / KI = 0

### A DIP kapcsoló gyári beállítása:

| D1 | D2 | D3 | D4 | D5 | D6 |
|----|----|----|----|----|----|
| Ki | Ki | Ki | Ве | Ве | Be |

😞 TANÁCS

A DIP kapcsoló beállításainak módosítása csak a töltőállomás újraindítása után élesedik.

| D1 | D2 | D3 | [A] | Leírás                                |
|----|----|----|-----|---------------------------------------|
| 0  | 0  | 0  | 32  | A kiszállítási állapot                |
| 0  | 0  | 1  | 10  |                                       |
| 0  | 1  | 0  | 13  |                                       |
| 0  | 1  | 1  | 16  |                                       |
| 1  | 0  | 0  | 20  |                                       |
| 1  | 0  | 1  | 25  |                                       |
| 1  | 1  | 0  | 8   |                                       |
| 1  | 1  | 1  | 0   | Demo üzemmód: A töltés nem lehetséges |

#### FIGYELEZTETÉS

Az üzembe helyezést megelőzően a DIP kapcsolókat szakképzett villanyszerelőnek kell az előtte lévő berendezéshez igazítania.

D4 0= nincs kiegyensúlyozatlan terhelés korlátozás 1-fázisú töltésnél.

|    | 1= | kiegyensúlyozatlan terhelés korlátozás 16 A-ra és D1-<br>D3 > 20A-ra (CH és AT). |
|----|----|----------------------------------------------------------------------------------|
| D5 | 0= | nincs kiegvensúlvozatlan terhelés korlátozás 1-fázisú                            |

töltésnél. 1= kiegyensúlyozatlan terhelés korlátozás 20 A-ra és D1-

D3 > 25 A-ra (D).

1= TN/TT-hálózat.

D6

0= IT-hálózat (csak 1-fázisú hálózat bekötés lehetséges).

#### FIGYELEZTETÉS

A Webasto Charger Setup alkalmazás beállításait csak szakképzett villanyszerelő módosíthatja.

### 8.8 Első üzembe helyezés

#### 8.8.1 Biztonsági ellenőrzés

Dokumentálja az első üzembehelyezés próba- és mérési eredményeit az érvényes szerelési szabályok és szabványok szerint.

A Webasto Charger Setup alkalmazás támogatja Önt az ellenőrzésnél az üzembe helyezés során.

A helyi üzemelési, telepítési és környezetvédelmi előírások érvényesek.

#### 8.8.2 Az indítás folyamata

- 1. Távolítsa el az anyagmaradványokat a csatlakozás területéről.
- 2. Az indítás előtt ellenőrizze a csavarok és a szorító kötések szilárdságát.
- 3. Szerelje be az alsó burkolatot.
- Rögzítse az alsó burkolatot a szerelőcsavarokkal; óvatosan húzza meg a szerelőcsavarokat ütközésig. Lásd az 1. ábrát.
- 5. Kapcsolja be a hálózati feszültséget.
  - Élesedik az indító sorrend (időtartam legfeljebb 60 másodperc).
  - A fehér futófény fel/le jár. Lásd , 2. sz. üzemállapot.

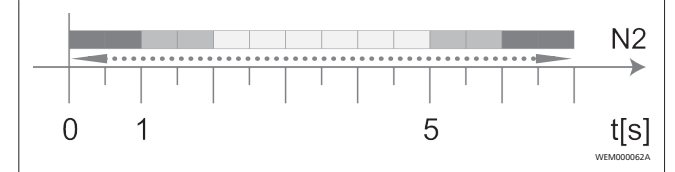

ábra 11

- Ellenőrizze az első üzembe helyezést és rögzítse a mért értékeket a vizsgálati jegyzőkönyvben. A Webasto Charger Setup alkalmazás támogatja ennek végrehajtását és dokumentálását. A töltőcsatlakozás mérési pontként, egy EV szimulátor pedig mérési segédeszközként szolgál.
- 2. Szimulálja és próbálja ki az egyes működési és védelmi funkciókat az EV szimulátorral.
- 3. Csatlakoztassa a töltőkábelt egy járműre.
  - A LED zöldről (N3) villogó kékre (N4) vált. Lásd a ábra 23.

## 9 WebUI

A WebUI grafikus felhasználói felület, amelyen keresztül a felhasználó egy webböngésző segítségével kapcsolatba léphet a rendszerrel.

A WebUI a böngészőben a következő lehetőségek segítségével hívható be:

- W-LAN-kapcsolat esetén a wallbox hotspot-jával a WebUI a következő IP-címen keresztül hívható be a böngészőben: 172.20.0.1
- W-LAN vagy LAN kapcsolat esetén az útválasztóval a WebUI a következő IP-címen keresztül hívható be a böngészőben:
  - YYYYYYY (YYYYYYY --> az útválasztó által a Wallboxnak kiosztott IP-cím)
  - https://NEXT-WSXXXXXX (WSXXXXXX sorozatszám: lásd a típustáblát).

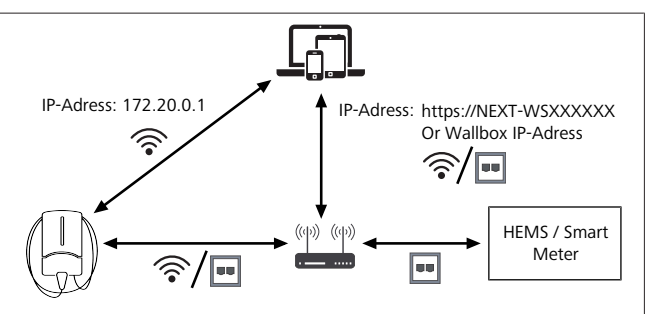

ábra 12

- Hozzáférési adatok:
  - Felhasználónév: admin
  - Jelszó: Master-jelszó (lásd a beépítési dokumentációt)

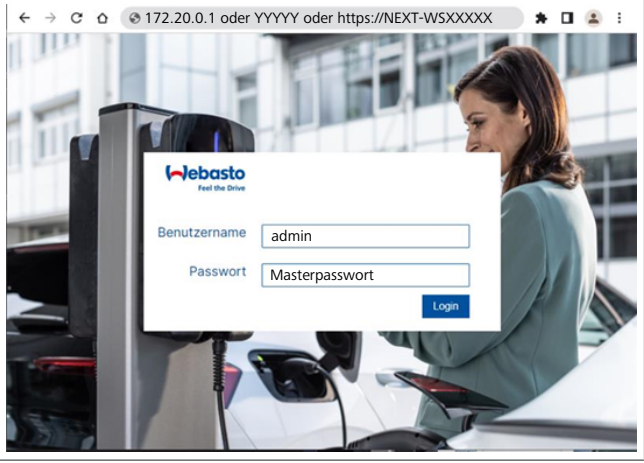

ábra 13

## 9.1 Specifikus beállítások az Egyesült Királyságra vonatkozóan

#### 9.1.1 Csúcsidőn kívüli töltés / csak az Egyesült Királyságra vonatkozik

A töltőállomás csúcsidőben nem üzemel. Az erre előre beállított szabványos időszakok hétköznapokon 8-11 óra és 16-22 óra között vannak. Hétvégén nincsenek csúcsidőszakok. Ezeket az alapértelmezett beállításokat a következő opciókkal módosíthatja.

# TANÁCS

Ha nincs backend-kapcsolat, lépjen a Rendszer fülre, majd adja meg manuálisan az aktuális dátumot és időt helyi rendszeridőben. Ez áramkimaradás esetén nem kerül elmentésre, hanem azt követően újra be kell írni.

- 1. Lépjen a **Power** fülre.
- 2. Keresse meg a Off Peak Charging lehetőséget.
- 3. Off Peak-Charging [Off/On]: a csúcsidőn kívüli töltés aktiválása/deaktiválása.
- 4. Off Peak Charging on weekends [Off/On]: a hétvégi csúcsidőn kívüli töltés aktiválása/deaktiválása.
- 5. **Off Peak Charging Period Start/Stop**: határozza meg a csúcsidőszakokat saját maga. Ezekben az időszakokban a töltés nem lehetséges.

## Print Tanács

Fontos: Itt állíthatja be azokat a csúcsidőszakokat, amelyek alatt a töltés **NEM** lehetséges; az időszakok nem fedhetik egymást.

| (~)@ | Feel the Drive             | AUTHORIZATION          | BACKEND    | LOAD MANAGEMENT | 1.<br>NETWORK | POWER | PROFILE | SYSTEM (AD |
|------|----------------------------|------------------------|------------|-----------------|---------------|-------|---------|------------|
|      | Installatio                | n                      |            |                 |               |       |         |            |
|      | Operator cu                | rrent limit [A]        | 0          | 16              |               |       |         |            |
|      | Phases conr                | nected to wallbox      | <b>0</b> 1 |                 |               |       |         |            |
|      | Installation               | Region                 | 0          | ΙК              |               |       | ~       |            |
|      | Randomis                   | ed Delay               |            |                 |               |       | -       |            |
|      | Maximum D                  | uration [s]            | 0          | 600             |               |       |         |            |
|      | Skip random                | nised Delay Button     | 0          | ŝkip            |               |       |         |            |
| 2.   | Off-Peak                   | Charging               |            |                 |               |       |         |            |
| з.   | Off-Peak Ch                | arging [Off / On]      | 0          | 0               |               |       |         |            |
| 4.   | Off-Peak Ch<br>weekends [0 | arging on<br>Off / On] | 0 (        |                 |               |       |         |            |
| 5.   | Peak hour p                | eriod 1 - Start time   | 0          | 98:00           |               |       |         |            |
|      | Peak hour p                | eriod 1 - Finish time  | 0          | 1:00            |               |       |         |            |
|      | Peak hour p                | eriod 2 - Start time   | 0 1        | 6:00            |               |       |         |            |
|      | Peak hour p                | eriod 2 - Finish time  | 0 2        | 2:00            |               |       |         | Reset      |

ábra 14 Csúcsidőn kívüli töltés \_ csak az Egyesült Királyságra vonatkozik

#### 9.1.2 Véletlenszerű késleltetés / Csak az Egyesült Királyságra vonatkozik

Amikor járművét a töltőre kapcsolja, előfordulhat, hogy a töltés nem indul azonnal. A töltés megkezdése akár 1800 másodpercig (30 percig) is várni kell. Ez a késleltetett folyamat összhangban van az Egyesült Királyság szabályozásával (The Electric Vehicles Smart Charge Points Regulations 2021). Ezt az alapértelmezett beállítás megváltoztathatja a WebUI felhasználói felületen.

- 1. Lépjen a **Power** fülre.
- 2. Keresse meg a Randomised Delay.
- Határozza meg a töltési folyamat maximálisan lehetséges késleltetését másodpercben a Maximum Duration [s] részben. Az alapértelmezett érték 600 másodperc.

Opcióként:

Aktiválja a **Skip Randomised Delay** lehetőséget az aktuális töltési munkamenet késleltetésének kihagyásához.

### 9.2 Általános beállítások

#### 9.2.1 Visszaállítás a gyári értékekre

A **System** lap **General** részében elvégezheti a töltőállomás **Factory Reset**. Ehhez válassza a **Factory Reset** lehetőséget. Ezután adja meg a fő jelszavát és válassza a "**Reset**" lehetőséget a Webasto Next gyári beállításainak visszaállításához.

#### 9.2.2 A telepítési régió beállítása

A **Power** lap **Installation** részében beállíthatja a töltőállomás **Installation region**. Ez a beállítás a feszültségtűrést is befolyásolja.

Ehhez válassza ki az alábbi lehetőségek egyikét:

- "Wide range input voltage" +13% és -18% közötti feszültségtűréssel.
- **UK**" +9% és -9% feszültségtűréssel.
- "EU EN50160" +10% és -10% feszültségtűréssel; csak kiegészítő követelmények esetén.

#### 9.2.3 Jelszó módosítása

A WebUI felhasználói felületen konfigurálhatja a bejelentkezéshez szükséges jelszót.

- 1. Válassza a Profilok fület.
- 2. Adja meg a korábbi jelszavát.
- 3. Adja meg az új jelszavát. Ennek során tartsa be az előírt biztonsági követelményeket.
- 4. Erősítse meg a jelszó módosítását.

Ha elfelejtette a bejelentkezési jelszavát, kövesse az alábbi lépéseket:

- 1. Ehhez csatlakozzon a töltőállomás hotspotjához, majd hívja be a WebUI-t a 172.20.0.1 számon.
- 2. Jelentkezzen be "rendszergazdaként" és a fő jelszóval.
- 3. Végezzen **Factory Reset** (lásd: fejezet 9.2.1, "Visszaállítás a gyári értékekre" a oldalon 13).

Mostantól a fő jelszó az egyetlen jelszó az újbóli bejelentkezéshez. A gyári értékekre való visszaállításhoz újra kell konfigurálnia a töltőállomás beállításait.

#### 9.2.4 Helyi távindítás

A Helyi távindítás funkció lehetőséget nyújt a töltés hitelesítésére a töltőállomás hotspotján és a WebUI-n keresztül. A töltőállomásnak és az okostelefonnak ehhez nincs szüksége internetkapcsolatra.

- 1. Csatlakoztassa járművét a töltőállomáshoz.
- 2. Csatlakozzon a töltőállomás hotspotjához, majd hívja be a WebUI-t a **172.20.0.1** számon.
- Az Authorization lapon indítsa el a Local Authorization a Local Remote Start/Stop gomb megnyomásával. A töltési folyamatnak most már el kell indulnia.
- 9.2.5 Az ingyenes töltés azonosító címkéjének átnevezése

Az ingyenes töltés aktiválásakor az azonosító címke alapértelmezett beállítása "#ingyenes töltés". Az **Authorization** lap **Free Charging** részében megfelelő módon átnevezheti az **ID Tag for Free Charging**.

## 9.3 A DLM beállításai a WebUI-ban

Az alábbiakban a DLM WebUI-ban használt konfigurációját ismertetjük. A további információkat lásd: fejezet 10, "A dinamikus terhelés kezelése (DLM) - Önálló üzemmód" a oldalon 14.

- 1. Válassza ki a WebUI felhasználói felületen a Load Management lapot.
- 2. Aktiválja a szakértői módot.
- 3. A Mode részben válassza a DLM with external meter activated lehetőséget.
- 4. A **Connection type** részben válassza a **LAN** vagy a **WLAN** lehetőséget.
- A Safe current L1/L2/L3 részben válassza ki a maximálisan lehetséges áramerősséget, amikor nincs kapcsolat a Smart Meter energiamérővel.
- 6. A **External Meter IP** részben adja meg a mérő útválasztó által kiosztott IP-címét.
- 7. Az **External Meter Module** részben válassza ki a mérőmodellt.
- 8. Az External Meter Position részben válassza ki az including wallbox vagy az excluding wallbox lehetőséget.
- 9. A **Recalculation interval** rovatba írja be a 30-as értéket.
- A Current limit external meter részben adja meg a maximális áramerősséget.

| Modbu            | 5                      |   |                               |      |   |   |
|------------------|------------------------|---|-------------------------------|------|---|---|
| Mode             |                        | 0 | DLM with external meter activ | ated | ~ |   |
| Commur           | ication timeout [s]    | 0 | 60                            |      |   |   |
| Port             |                        | 0 | 502                           |      |   |   |
| Connect          | ion type               | 0 | LAN                           |      | ~ |   |
| HEMS -           | DIM                    |   |                               |      |   |   |
| Safe cur         | rent L1 [A]            | 0 | 6                             |      |   |   |
| Safe cur         | rent L2 [A]            | 0 | 6                             |      |   |   |
| Safe curr        | rent L3 [A]            | 0 | 6                             |      |   |   |
|                  |                        |   |                               |      |   |   |
| DLM              |                        |   |                               |      |   |   |
| External         | Meter IP               | 0 | 192.168.21.1                  |      |   |   |
| External         | Meter port             | 0 | 502                           |      |   |   |
| External         | Meter Module           | 0 | Carlo Gavazzi - EM24          |      | ~ |   |
| External         | Meter position         | 0 | including wallbox             |      | ~ |   |
| Free buff        | fer [%]                | 0 | 10                            |      |   |   |
| Register         | refresh interval [s]   | 0 | 10                            |      |   |   |
| Recalcul         | ation interval [s]     | 0 | 30                            |      |   |   |
| Current I<br>[A] | imit external meter L1 | 0 | 16                            |      |   |   |
| Current I<br>[A] | imit external meter L2 | 0 | 16                            |      |   |   |
| Current I<br>[A] | imit external meter L3 | 0 | 16                            |      |   |   |
|                  |                        |   |                               |      | _ | P |

ábra 15 A DLM beállításai a WebUI felhasználói felületen

## 9.4 A HEMS beállításai a WebUI felhasználói felületen

A következő fejezet a HEMS konfigurálását ismerteti a WebUI felhasználói felületen. A további információkat lásd: fejezet 11, "Otthoni energiagazdálkodási rendszer (HEMS / EMS)" a oldalon 15.

- 1. Válassza ki a WebUI felhasználói felületen a Load Management lapot.
- 2. Aktiválja a szakértői módot.
- 3. A Mode részben válassza a HEMS activated lehetőséget.
- 4. A **Connection type** részben válassza a **LAN** vagy a **WLAN** lehetőséget.
- A Safe current L1/L2/L3 részben válassza ki a maximálisan lehetséges áramerősséget, amikor nincs kapcsolat a Smart Meter energiamérővel.
- 6. Ezután végezze el a beállításokat az EMS rendszerben.

|    | Modbus                    |   |                |  |
|----|---------------------------|---|----------------|--|
| з. | Mode                      | 0 | HEMS activated |  |
|    | Communication timeout [s] | 0 | 60             |  |
|    | Port                      | 0 | 502            |  |
| 4. | Connection type           | 0 | LAN            |  |
|    |                           |   |                |  |
|    | HEMS - DLM                |   |                |  |
| 5. | Safe current L1 [A]       | 0 | 6              |  |
|    | Safe current L2 [A]       | 0 | 6              |  |
|    |                           |   |                |  |

ábra 16 A HEMS beállításai a WebUI felhasználói felületen

## 10 A dinamikus terhelés kezelése (DLM) - Önálló üzemmód

A(z) Webasto Next önálló helyi dinamikus terhelés-kezelési üzemmóddal rendelkezik. Ekkor töltőállomásonként egy intelligens mérő csatlakozik a fali töltő dobozhoz egy útválasztón vagy DHCP kapcsolón keresztül. Ehhez a kommunikációhoz a Modbus TCP protokoll kerül alkalmazásra az RJ45 porton keresztül. A kapcsolat a fali töltő doboz és az útválasztó között WLAN-on keresztül is létrehozható, de ez a beállítás nem ajánlott intelligens mérő használata esetén a kapcsolat esetleges instabilitása miatt.

A kompatibilis Smart Meter energiamérők listája a https://charging.webasto.com/de-de/products/webasto-next/ oldalon található.

A DLM kommunikációs protokoll a Webasto Next funkcióhoz a Setup alkalmazásban vagy a fejezet 9, "WebUI" a oldalon 12 integrált beépített webes felhasználói felületen keresztül aktiválható.

A(z) Webasto Next alternatív megoldásként közvetlenül a Smart Meter energiamérőhöz is csatlakoztatható Ethernet-kábelen keresztül. Ez a fajta kapcsolat azonban nem ajánlott, mivel mindkét készülékhez statikus IP-címre van szükség.

## TANÁCS

Rendeljen statikus IP-címet az összes Webasto Next Wallbox-hoz az internetes útválasztó beállításainál. Az intelligens mérő a házban a következő helyeken helyezhető el: A fali töltő doboz előtt (a fali töltő dobozt is beleértve).

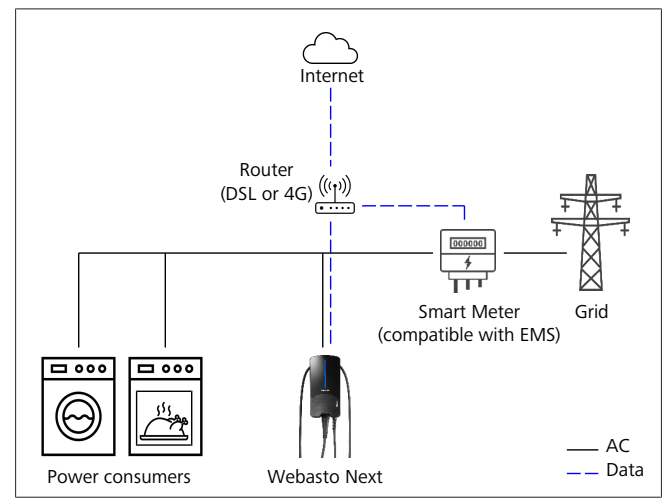

ábra 17

A fali töltő doboz után (a fali töltő dobozt is beleértve).

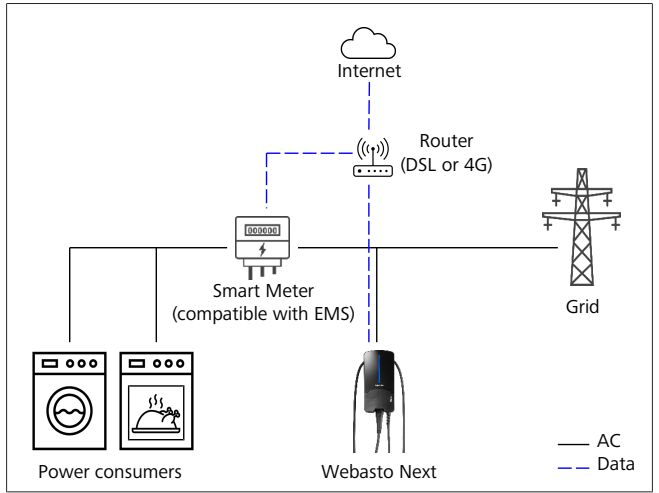

ábra 18

### 11 Otthoni energiagazdálkodási rendszer (HEMS / EMS)

A(z) Webasto Next különböző (otthoni) energiagazdálkodási rendszerekbe (EMS) integrálható. Ekkor a külső EMS modul egy útválasztón vagy DHCP kapcsolón keresztül csatlakozik a fali töltő dobozhoz. Ehhez a kommunikációhoz a Modbus TCP protokoll kerül alkalmazásra az RJ45 porton keresztül. A kapcsolat a fali töltő doboz és az útválasztó között WLAN-on keresztül is létrehozható, de ez a beállítás nem ajánlott EMS rendszer használata esetén a kapcsolat esetleges instabilitása miatt.

A kompatibilis EMS modulok listája a https://charging.webasto.com/de-de/products/webasto-next/ oldalon található.

A kiválasztott EMS-től függően több Wallbox (klaszter) segítségével megvalósíthatók olyan funkciók, mint a fotovoltaikus (PV) többlettöltés vagy a dinamikus terheléskezelés.

Az EMS kommunikációs protokoll a Webasto Next funkcióhoz a Setup alkalmazásban vagy a fejezet 9, "WebUI" a oldalon 12 integrált beépített webes felhasználói felületen keresztül aktiválható.

A(z) Webasto Next alternatív megoldásként közvetlenül a Smart Meter energiamérőhöz csatlakoztatható az EMS modul segítségével. Ez a fajta kapcsolat azonban nem ajánlott, mivel mindkét készülékhez statikus IP-címre van szükség.

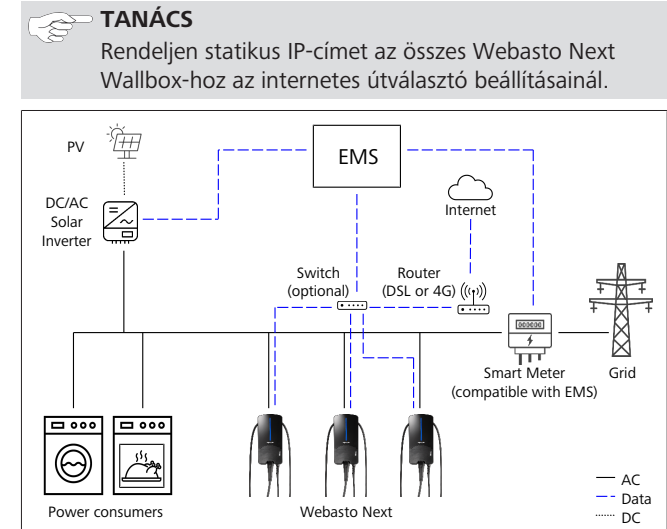

ábra 19

#### Felszerelés 12

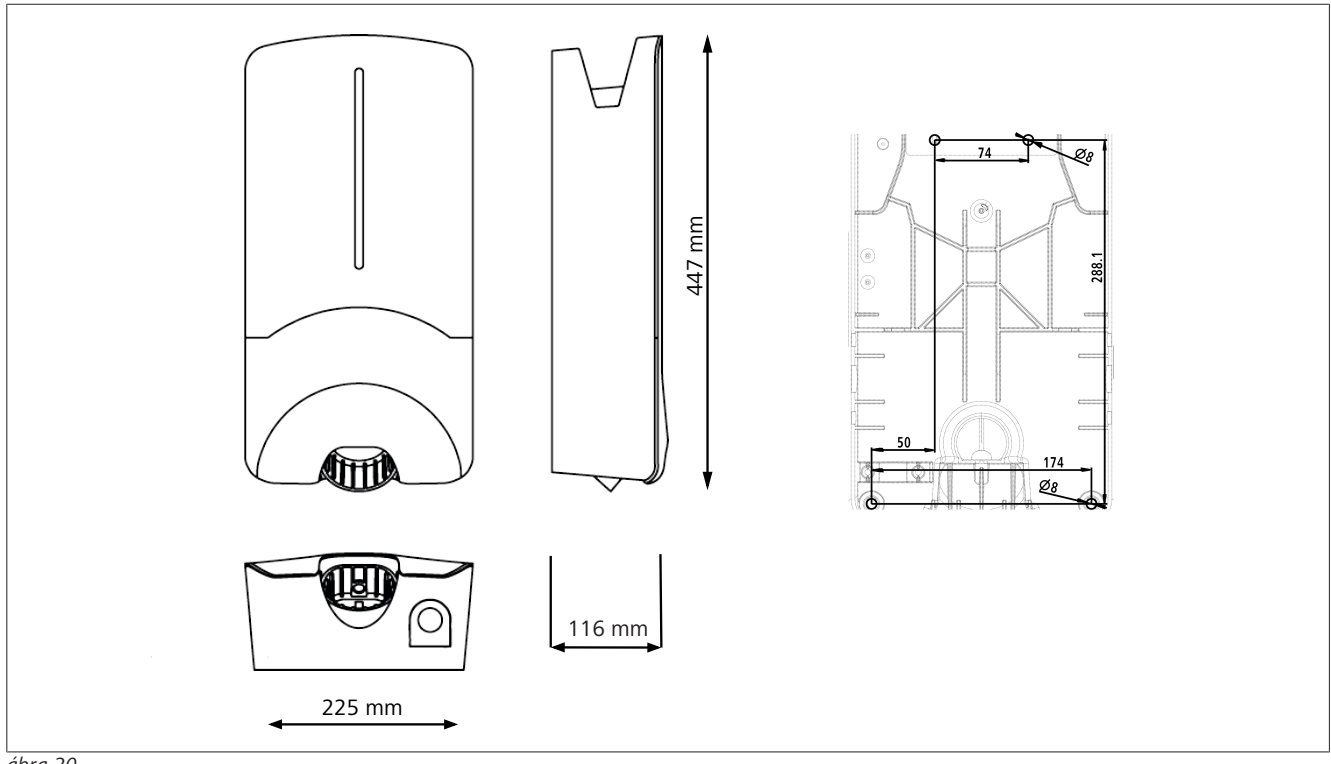

ábra 20

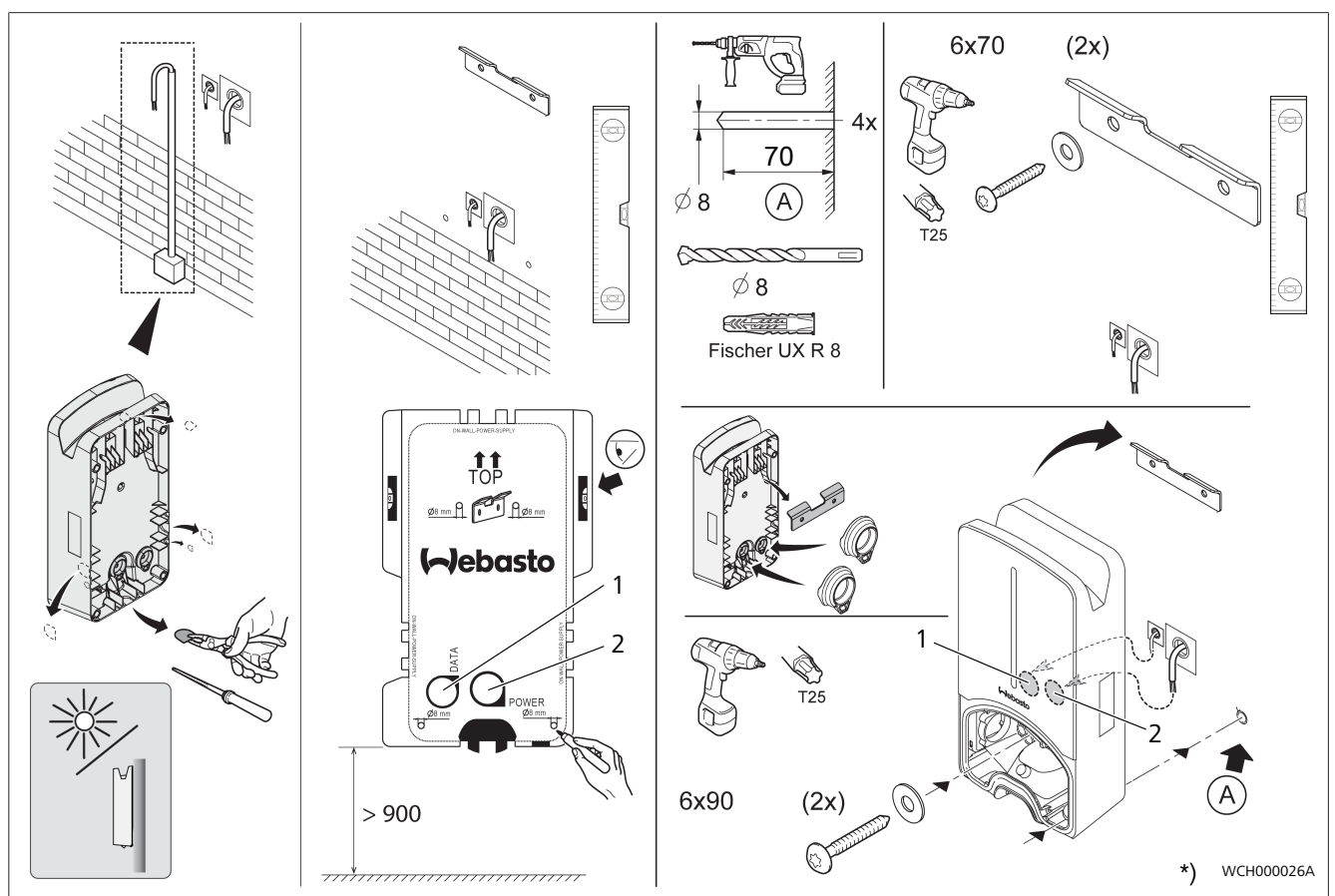

ábra 21

1 Furat a LAN kábelhez

2 Furat az épület felszerelés kábeléhez

\*) A bemutatott szerszámok nincsenek a Wallbox szállítási terjedelmében.

# 13 Beállítások

# TANÁCS

## A Webasto Next beállítása

A Webasto Next beállításait a következő opciók segítségével végezheti el:

A telepítéshez:

• Webasto Charger Setup alkalmazás

- Kezelési és beállítási útmutató
- Webasto ChargeConnect portál
- Webasto ChargeConnect alkalmazás
- Integrált WebUI (konfigurálási felület, lásd fejezet 9, "WebUI" a oldalon 12)

## 13.1 A LED kijelző halványítása

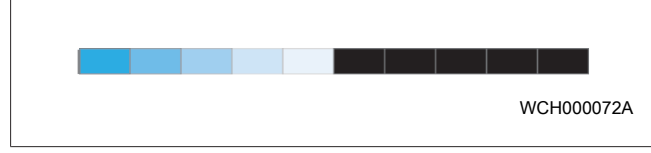

A(z) Webasto Next LED-kijelzőjének tompításához használja a következőket:

- a Webasto ChargeConnect portált (https://webastochargeconnect.com/),
- a Webasto ChargeConnect alkalmazást (WCC) vagy
- a WebUI felhasználói felületet.

## 14 Kezelés

## 14.1 Áttekintés

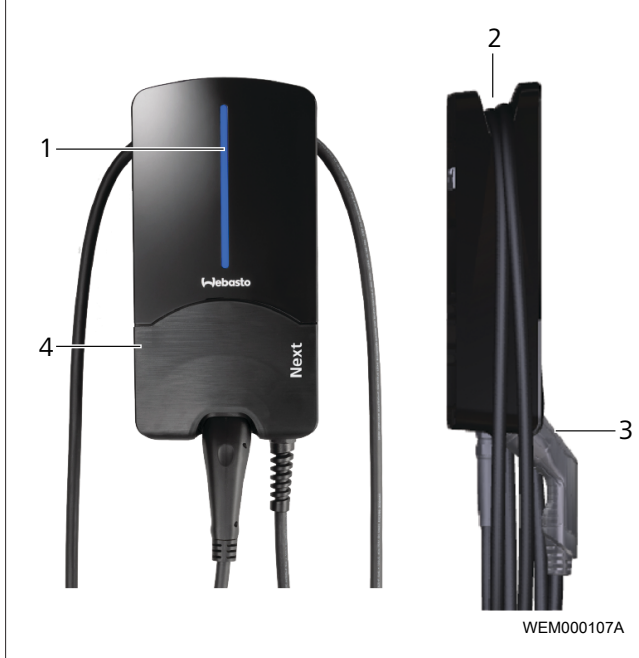

#### ábra 22

| 1 | LED-kijelző               |
|---|---------------------------|
| 2 | A töltőkábel tartója      |
| 3 | A töltőcsatlakozó tartója |
| 4 | Szerelvény burkolat       |

## 14.2 LED-kijelzések

## 14.2.1 Üzemjelző LED

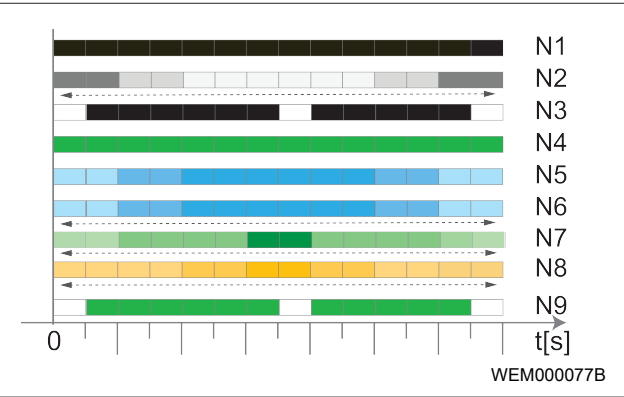

#### ábra 23

| Üzemjelző | Leírás                                                                                                    |
|-----------|----------------------------------------------------------------------------------------------------|
| N1        | A LED nem világít:<br>A töltőállomás Ki van.                                                                 |
| N2        | Fehér futófény fel / le jár:<br>A töltőállomás elindul.                                                      |
| N3        | Fehéren pulzáló LED:<br>A kommunikációs felhasználói felület indul.                                          |
| N4        | A LED folyamatos zölden világít:<br>A töltőállomás készenlétben van.                                         |
| N5        | A LED kéken villog:<br>Töltőállomás használatban, a jármű töltődik.                                          |
| N6        | Kék futófény fel / le jár:<br>A töltőcsatlakozó a járműhöz csatlakoztatva, a<br>töltés folyamata megszakadt. |
| N7        | Zöld futófény fel / le jár:<br>A töltőállomás üzemben, de a "Scan & Charge"<br>funkcióval zárolva van.       |
| N8        | Narancs futófény fel / le jár:<br>A töltés folyamatát a hálózat üzemeltetője meg-<br>szakította.             |
| N9        | Középről pulzáló zöld fény:<br>Várakozási idő a "véletlenszerű késleltetés" lejár-<br>táig.                  |

Tab. 3: Üzemjelzések

### 14.2.2 Hibalista LED

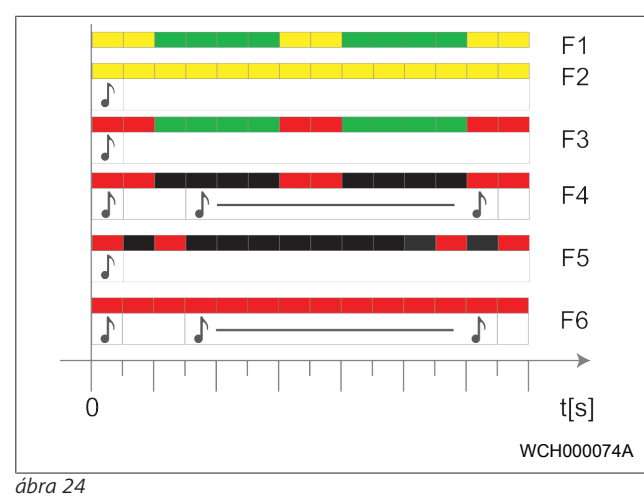

| Hibalista | Leírás                                                                                                    |
|-----------|----------------------------------------------------------------------------------------------------|
| F1        | A LED zölden világít, ezen kívül sárga pulzálás lát-<br>ható:<br>A töltőállomás erősen felmelegedett, és a járművet<br>csökkentett teljesítménnyel tölti. A lehűlési fázis<br>után a töltőállomás folytatja a normál töltési folya-<br>matot.                                                                                                    |
| F2        | A LED folyamatos sárgán világít a és 0,5 mp-es<br>hangjelzés hallatszik:<br>Túlhőmérséklet. A töltő funkció megszakad, és a<br>lehűlés fázisa után a töltőállomás folytatja a nor-<br>mál töltő folyamatot.                                                                                                    |
| F3        | <ul> <li>A LED zölden világít, emellett piros pulzálás látható és 0,5 másodpercig hangjelzés hallatszik:</li> <li>A töltőállomás csatlakozójában szerelési hiba van, a fázisfelügyelet aktív, a tápfeszültség pedig a 200 V és 260 V közti érvényes tartományon kívül esik.</li> <li>Ellenőriztesse a forgó erőteret/a fázissorrendet (jobbra forgó erőtér szükséges), a hálózati frekvenciát, a DIP kapcsoló beállítását és a védővezető ellenállását szakképzett villanyszerelővel.</li> </ul> |
| F4        | <ul> <li>A LED 2 mp-es ütemben 1 mp-ig pirosan villog, és</li> <li>0,5 mp-es hangjelzés hallatszik. Ezután 1 mp-es</li> <li>szünetekkel 5 mp-es hangjelzés hallatszik:</li> <li>A hiba a járműben van.</li> <li>▶ Csatlakoztassa újra a járművet.</li> </ul>                                                                                                    |
| F5        | LED 0,5 mp-es és 3 mp-es ütemben 0,5 mp-ig pi-<br>rosan villog. 0,5 mp-s hangjelzés hallatszik:<br>Belső hiba van a kisfeszültségen (pl. 12 V).<br>▶ Szakképzett villanyszerelő ellenőrizze.                                                                                                    |
| F6        | <ul> <li>A LED folyamatos pirosan világít a és 0,5 mp-es hangjelzés hallatszik. Ezután 1 mp-s szünettel egy hangjelzés 5 mp-ig:</li> <li>Probléma van a feszültség- vagy rendszerfelügyelettel.</li> <li>▶ Szakképzett villanyszerelő ellenőrizze.</li> <li>Halálos áramütés veszélye.</li> <li>A felszerelésen kapcsolja ki az áramellátást a töltő-állomásról, és biztosítsa a bekapcsolás ellen. Csak ezután húzza ki a töltőkábelt a járműből.</li> </ul>                                    |

Tab. 4: Hibajelzések és hibaelhárítás

### 14.3 Indítsa el a töltőfolyamatot

Az alábbiakban a "Free charging enabled" című részben ismertetett és a telepítés során meghatározottviselkedést ismertetjük. A "Free charging enabled" esetén kövesse az itt közölt tudnivalókat: fejezet 14.5, "Scan & Charge zárolási funkció" a oldalon 19.

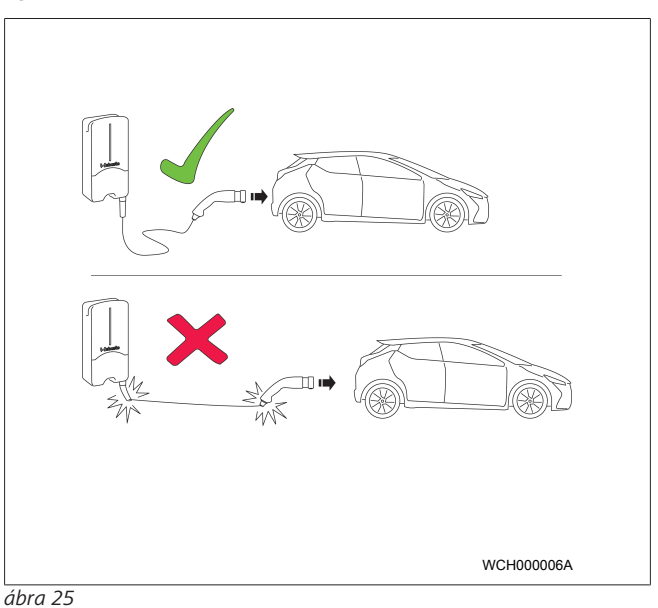

## TANÁCS

A jármű töltésének indítása előtt mindig ügyeljen a jármű követelményeire.

TANÁCS

A járművet úgy állítsa le a töltőállomáshoz, hogy a töltőkábel ne legyen megfeszítve (lásd: ábra 25).

| Intézkedés                                        | Leírás                                                                                                    |
|---------------------------------------------------|----------------------------------------------------------------------------------------------------|
| Csatlakoztassa a töltőcsat-<br>lakozót a járműre. | A töltőállomás rendszer- és<br>csatlakozás-próbákat végez.<br>A kezdetben zölden világító<br>LED-sáv a töltés kezdetekor ké-<br>ken kezd villogni. Ha a jármű<br>még nem áll töltésre készen<br>(pl. mert az akkumulátor fel<br>van töltve), akkor kék futófény<br>jelenik meg. |

## 14.4 Fejezze be a töltőfolyamatot

#### A jármű automatikusan befejezte a töltési ciklust:

| Intézkedés                                                                                                  | Leírás                                                  |
|----------------------------------------------------------------------------------------------------|---------------------------------------------------------|
| <ul> <li>Szükség esetén oldja fel a<br/>jármű reteszelését.</li> <li>Húzza ki a töltőcsatlakozót</li> </ul> | LED: Kék futófény. Jármű csat-<br>lakoztatva, nem tölt. |
| a járműből.                                                                                                 |                                                         |
| <ul> <li>Rögzítse a töltőcsatlakozót<br/>a töltőállomás tartójában.</li> </ul>                              |                                                         |
| Ha a töltőfolyamatot a jármű                                                                                | automatikusan nem feiezi                                |

Ha a töltőfolyamatot a jármű automatikusan nem fejezi be:

| Intézkedés                                | Leírás                                                                     |
|-------------------------------------------|----------------------------------------------------------------------------|
| A töltő ciklust a járműben<br>fejezze be. | A töltő ciklus megszakad. A<br>LED kék futófényre vált. N5<br>üzemállapot. |

## 14.5 Scan & Charge zárolási funkció

A Webasto Setup alkalmazásban vagy a WebUI felhasználói felülettel aktiválhatja vagy deaktiválhatja a fali töltő doboz lezárási funkcióját. Ha korlátozni szeretné a fali töltő dobozhoz való hozzáférést más felhasználók számára, akkor kapcsolja ki az "ingyenes töltés" opciót a Webasto Setup alkalmazásban. A Webasto ChargeConnect alkalmazás ezután lehetőséget kínál az egyes töltési folyamatok engedélyezésére a készülékkel együtt leszállított két Scan & Charge QR-kód segítségével.

A zárolt állapotban történő töltésre vonatkozó útmutató:

- Csatlakoztassa a Webasto Next töltőkábelt a jármű töltőaljzatához. Zárolt állapotban még nem történik töltés. A töltőállomáson zöld futófény világít (N6).
- Szkennelje be a készülékhez mellékelt Scan & Charge QRkódok egyikét a Webasto ChargeConnect alkalmazás megfelelő funkciójával. A töltési folyamat most engedélyezve van és elindul. A töltőállomáson kék színű pulzáló fény (N4) látható.
- Miután a töltőkábelt a töltési folyamat végén kihúzza, a szabad használat ismét blokkolva van. Az újbóli töltéshez ismételje meg a műveleteket.

#### 🖙 TANÁCS

#### Zöld futófény fel/le jár

A töltőállomás fel-le futó zöld fénye jelzi a zárolt állapotot.

## TANÁCS

További Scan & Charge QR-kódok kinyomtatása Ha további Scan & Charge QR-kódokra van szüksége, akkor kinyomtathatja azokat a(z) fejezet 4.1, "További "Scan & Charge" QR-kódok nyomtatása" a oldalon 6 pontban leírtak szerint.

## 😞 TANÁCS

#### A QR-kódok megőrzése

A QR-kódokat például a pénztárcájában vagy otthona bejáratánál őrizheti, hogy zárolás esetén engedélyezhesse a töltést.

További részletek a Webasto ChargeConnect alkalmazásban találhatók (lásd: fejezet 8, "Telepítés és elektromos csatlakoztatás" a oldalon 7).

## 15 A termék üzemen kívül helyezése

Az üzemen kívül helyezést csak szakképzett villanyszerelő végezheti.

- 1. Válassza le a hálózati ellátást és a jármű töltővezetékét.
- 2. Vegye le a Wallbox csatlakozó területének fedelét.
- 3. Lazítsa meg a kapcsokat és kábel tömszelencéket.
- 4. Vegye ki az összes bekötő és kommunikációs vezetéket.
- 5. Távolítsa el a rögzítőcsavart a Wallbox alsó oldaláról.
- 6. Zárja be a Wallbox csatlakozó területének fedelét.
- 7. Emelje le a Wallbox-ot a falra-szerelő tartóról.

Ártalmatlanítás: lásd fejezet 18, "Hulladék kezelés" a oldalon 20.

## 16 Karbantartás, tisztítás és javítás

## 16.1 Karbantartás

A karbantartást csak elektromos szakember végezheti a helyi rendelkezések szerint.

#### 16.2 Tisztítás

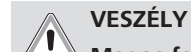

#### Magas feszültségek.

Halálos áramütés veszélye. A töltőállomást nem szabad folyóvízzel tisztítani.

• A berendezést csak ruhával törölje szárazra. Ne használjon agresszív tisztítószereket, viaszt vagy oldószereket.

### 16.3 Javítás

Tilos a töltőállomás önhatalmú javítása.

A Webasto fenntartja a töltőállomás javításának kizárólagos jogát. Az egyetlen engedélyezett javítást szakképzett villanyszerelő végezheti, a Webasto által kínált eredeti pótalkatrészekkel.

## 17 A töltőkábel cseréje

## VESZÉLY

Halálos áramütés veszélye.

 A felszerelésen kapcsolja ki az áramellátást a töltőállomásról, és biztosítsa a bekapcsolás ellen.

## 😞 TANÁCS

Csak a Webasto azonos teljesítményszintű eredeti alkatrészeit szabad használni.

#### 😞 TANÁCS

A Webasto Next használati időtartama alatt a töltőkábelt **legfeljebb négyszer szabad** kicserélni.

### 😞 TANÁCS

Ha pótalkatrészekre van szüksége, akkor forduljon a szerelőhöz vagy a kereskedőhöz.

Lásd a fejezet 8.3.2, "A töltőkábel cseréje" a oldalon 10.

# 18 Hulladék kezelés

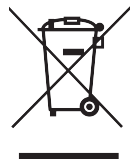

Az áthúzott szemétvdör jelkép jelzi, hogy ezt az elektromos vagy elektronikus készüléket az élettartama végén nem szabad a háztartási hulladékkal együtt kidobni. A közelben ingyenes gyűjtőhelyek állnak rendelkezésre a villamos és elektronikus berendezések számára. A címeket beszerezheti a városi vagy a helyi önkormányzattól. A villamos és elektronikus készülékek hulladékainak elkülönített gyűjtése lehetővé teszi a villamos és elektronikus készülékek hulladékainak újra-hasznosítását, az anyagok ismételt felhasználását és egyéb hasznosítását, és a készülékekben található, potenciálisan veszélyes anyagok ártalmatlanításának környezetre és emberi egészségre gyakorolt negatív hatásának megelőzését.

 A csomagolást az érvényes nemzeti jogi előírások szerint helyezze el a megfelelő szelektív hulladékgyűjtő tartályba.
 Ausztria:

Az osztrák EAG-VO-val az uniós jogot átültették a nemzeti jogba. A végrehajtással biztosítva van egyebek között a hulladék elektromos és elektronikus berendezések (EAG) ingyenes visszaszállítása a magán háztartásokból a nyilvános gyűjtőhelyekre. A hulladék elektromos és elektronikus berendezéseket már nem szabad a vegyes települési hulladékban elhelyezni, hanem a kijelölt gyűjtőhelyeken kell leadni. Így a működőképes készülékeket újra felhasználhatjuk, vagy a törött készülékek értékes alkatrészeit újra hasznosíthatjuk. Ennek hozzá kell járulnia az erőforrások hatékonyabb felhasználásához, és ezáltal a fenntarthatóbb fejlődéshez. Ezenkívül csak külön gyűjtés biztosíthatja a készülékek veszélyes alkatrészeinek (például a fluorozott szénhidrogének vagy a higany) megfelelő kezelését, elkerülve ezzel a környezetre és az emberi egészségre gyakorolt negatív hatásokat. Önnek az Ön régi, magán készülékeinek az önkormányzatoknál és a gyártó rendszereknél ingyenes visszaadási és gyűjtési lehetőségek állnak rendelkezésére. A meglévő gyűjtőpontok áttekintése a következő weboldalon található: https://secure.umweltbundesamt.at/eras/registerabfrageEAGSammelstelleSearch.do. Minden háztartási elektromos és elektronikus készüléket áthúzott kuka jelképpel jelölünk meg. Ezeket az készülékeket le szabad adni a hivatkozás alatt felsorolt összes gyűjtőhelyen, és nem szabad a házi szemétben elhelyezni.

## 19 Megfelelőségi nyilatkozat

A Webasto Next-t a rávonatkozó, biztonsági, EMV és környezet megfelelőségi irányelvek, rendeletek és szabványok szerint fejlesztettük, gyártottuk, vizsgáltuk be és szállítottuk ki. A Webasto Roof & Components SE ezzennel nyilatkozik, hogy a "Webasto Next töltőállomás" típusú rádióberendezés összhangban van a 2014/53/EU irányelvvel. Az EU-megfelelőségi nyilatkozat teljes szövege a következő internetes címen érhető el:

https://charging.webasto.com/int/products/documentation

# 20 Műszaki adatok

# TANÁCS

A Wallbox nem alkalmas 3-fázisú IT hálózatokhoz.

| Loírás                                                     | Adatok                                                                                                    |
|------------------------------------------------------------|----------------------------------------------------------------------------------------------------|
| Leiras                                                     |                                                                                                    |
| Nevieges aram (A)<br>(konfigurálbató csatlakozási ártókok) | To Vägy 32<br>1-fázisú vagy 3-fázisú                                                                                                    |
|                                                            | A töltőállomás 1A lépésekben konfigurálható                                                                                                    |
| Hálózati feszültség (V AC)                                 | 230 / 400 (Európa)                                                                                                    |
| Hálózati frekvencia (Hz)                                   | 50                                                                                                    |
| Hálózati alakzatok                                         | TN / TT (1-fázisú vagy 3-fázisú)<br>IT (csak 1 fázisú)<br>Egyéb hálózattípusok, pl. osztott fázisú (L1 + L2, N nélkül, 230V névleges).            |
| EMV besorolás                                              | Interferencia kibocsájtás: B osztály (lakossági, üzleti, ipari területek)<br>Zavarszilárdság: Lakó-, üzleti-, kis- és ipari területek             |
| Túlfeszültség kategória                                    | III, EN 60664 szerint                                                                                                    |
| Védelmi osztály                                            |                                                                                                    |
| Szükséges védőberendezések                                 | Az adott ország előírásainak megfelelően a felszerelési oldalon "A" típusú RCD hi-<br>baáram-védőkapcsolókat és kismegszakítókat kell elhelyezni. |
| Beépített védőberendezés                                   | Eá. hibaáram-védelem, 6 mA                                                                                                    |
| Fázis forgatás                                             | A helytelen fázissorrend automatikus felismerése                                                                                                  |
| A rögzítés fajtái                                          | Falra- és állványra szerelés (rögzítetten csatlakoztatva)                                                                                         |
| Kábel hozzávezetés                                         | Vakolaton kívül, vagy -alá                                                                                                    |
| Csatlakozó keresztmetszet                                  | A (Cu) csatlakozóvezeték keresztmetszete, figyelembe véve a helyi előfeltételeket és szabványokat:                                                |
|                                                            | • merev (min-max): 2,5 – 10 mm <sup>2</sup>                                                                                                    |
|                                                            | <ul> <li>rugalmas (min-max): 2,5-10 mm<sup>2</sup></li> </ul>                                                                                     |
|                                                            | <ul> <li>rugalmas (min-max) érvéghüvellyel: 2,5-10 mm<sup>2</sup></li> </ul>                                                                      |
| Töltőkábel                                                 | 2-es típusú töltőkábel: 32 A / 400 V AC-ig az EN 62196-1 és EN 62196-2 szerint<br>Hossz: 4,5 m / 7 m                                              |
| Kimenő feszültség (V AC)                                   | 230 / 400                                                                                                    |
| A legnagyobb töltő teljesítmény (kW)                       | 3 fázisú üzemben: 11 vagy 22 kW<br>1 fázisú üzemben: 3,7 vagy 7,4 kW                                                                              |

#### Tab. 5: Jellemző villamos adatok

| Leírás                    | Adatok                                                                                                    |                            |                                                  |  |  |
|---------------------------|----------------------------------------------------------------------------------------------------|----------------------------|--------------------------------------------------|--|--|
| Hitelesítés               | <ul> <li>"Scan &amp; Charge" QR kóddal</li> <li>Webasto ChargeConnect portál</li> <li>Webasto ChargeConnect alkalmazás</li> </ul>                                       |                            |                                                  |  |  |
| Kijelző                   | RGB LED, berregő                                                                                                    |                            |                                                  |  |  |
| Hálózati interfészek      | <ul> <li>LAN (RJ45) – 10/100 Base-TX</li> <li>WLAN 802.11 b/g/n - 54 Mbit/s<br/>Kliens: 2,4 GHz és 5 GHz<br/>Hozzáférési pont: 2,4 GHz</li> <li>WLAN hotspot</li> </ul> |                            |                                                  |  |  |
|                           | Adó funkció                                                                                                    | Adó frekvencia (GHz)       | Legnagyobb adóvezeték<br>(legfeljebb EIRP) [dBm] |  |  |
|                           | Wi-Fi (2,4 GHz)                                                                                                    | 2,402 2,480                | 16                                               |  |  |
|                           | Wi-Fi (5 GHz)                                                                                                    | 5,180 5,320<br>5,500 5,700 | 18                                               |  |  |
|                           | EIRP = Egyenértékű izotróp sugárzó teljesítmény<br>dBm = decibel milliwatt                                                                                              |                            |                                                  |  |  |
| Kommunikációs protokollok | OCPP 1.6 J (OCPP 2.0 ready), Modbus TCPb                                                                                                    |                            |                                                  |  |  |
| Külső határfelületek      | <ul> <li>Kör-vezérlés vevő potenciálmentes érintkezőn keresztül</li> <li>Energiagazdálkodási rendszer (EMS <sup>*</sup>) csatlakoztatása</li> </ul>                     |                            |                                                  |  |  |

| Leírás                 | Adatok                                                |
|------------------------|-------------------------------------------------------|
| Helyi terhelés-kezelés | Dinamikus (önálló) külső intelligens mérő bekötésével |
|                        |                                                       |

Tab. 6: Kommunikáció és funkciók

\* Kompatibilis EMS: lásd a kompatibilitási listát a weboldalunkon.

\*\* Kompatibilis intelligens mérő: lásd a kompatibilitási listát a weboldalunkon.

| Leírás                           | Adatok          |                                                          |  |  |  |
|----------------------------------|-----------------|----------------------------------------------------------|--|--|--|
| Méretek (szé x ma x mé) (mm)     | 225 x 447 x 116 |                                                          |  |  |  |
| Súly (kg)                        | 11 kW<br>8      | 4,6 (4,5 m kábellel együtt)<br>5,3 (7 m kábellel együtt) |  |  |  |
|                                  | 22 kW<br>8      | 5,7 (4,5 m kábellel együtt)<br>6,8 (7 m kábellel együtt) |  |  |  |
| IP-védettségű készülék           | IP54            |                                                          |  |  |  |
| Védelem mechanikai behatás ellen | IK08            |                                                          |  |  |  |

Tab. 7: Mechanikai adatok

| Leírás                                | Adatok                                                                                                    |
|---------------------------------------|----------------------------------------------------------------------------------------------------|
| Felszerelési hely                     | Nincs közvetlen napsugárzás                                                                                                    |
| Üzemi hőmérsékleti tartomány (°C)     | 11 kW: -30 +55<br>22 kW: -30 +45                                                                                                    |
| Hőmérsékleti viselkedéstovább         | Annak érdekében, hogy a töltőállomás hőmérsékletete ne lépje túl a megengedett<br>értéket, a töltőáram csökkenhet, illetve a készülék kikapcsolódhat. |
| A tárolás hőmérséklet tartománya (°C) | -30 és +80 között                                                                                                    |
| Megengedett relatív páratartalom (%)  | 5 - 95, nem lecsapódó                                                                                                    |
| Magasság (m)                          | Legfeljebb 3 000 tengerszint felett                                                                                                    |
| Szabványok és irányelvek              | CE megfelelőség                                                                                                    |
|                                       | <ul> <li>2014/53/EU rádióberendezés irányelv</li> </ul>                                                                                               |
|                                       | • 2011/65/EU RoHS irányelv                                                                                                    |
|                                       | <ul> <li>2001/95/EG, általános termékbiztonság</li> </ul>                                                                                             |
|                                       | <ul> <li>2012/19/EU, irányelv az elavult villamos és elektronikus készülékekre</li> </ul>                                                             |
|                                       | • 1907/2006 REACH rendelet                                                                                                    |
| Háttérkészülékek integrációja         | Webasto ChargeConnect; előkészítés alatt áll harmadik fél háttérkészülékeinek<br>Webasto ChargeConnect-en keresztüli csatlakoztatása                  |

Tab. 8: Környezeti feltételek

# 21 Ellenőrzőlista a Webasto töltőállomás felszereléséhez

| Töltőállomás                                                                                                    | Webasto Nex                        | t                        |                      |                     |                                       |              |                                                                         |       |           |  |
|----------------------------------------------------------------------------------------------------|------------------------------------|--------------------------|----------------------|---------------------|---------------------------------------|--------------|-------------------------------------------------------------------------|-------|-----------|--|
| Töltő teljesítmény                                                                                                    | 11 kW                              | (                        |                      | 22 kW               |                                       |              |                                                                         |       |           |  |
| Sorozatszám                                                                                                    |                                    |                          |                      |                     |                                       |              |                                                                         |       |           |  |
| Anyagszám                                                                                                    |                                    |                          |                      |                     |                                       |              |                                                                         |       |           |  |
| Feszültség                                                                                                    | 230                                | (                        |                      | 400                 |                                       |              |                                                                         |       |           |  |
| Fázisszám                                                                                                    | 1 fázisú                           | (                        |                      | 3 fázisú            |                                       |              |                                                                         |       |           |  |
| Hálózati alak                                                                                                    | TN/TT                              |                          |                      | IT                  |                                       |              | Osztott fázis<br>(speciális forma, L1<br>+ L2, N nélkül, max.<br>230 V) |       |           |  |
|                                                                                                    |                                    | Ве                       | Ki                   |                     | Be                                    | Ki           |                                                                         | Ве    | Ki        |  |
| DIP beállítás                                                                                                    | D1                                 |                          |                      | D2                  |                                       |              | D3                                                                      |       |           |  |
|                                                                                                    | D4                                 |                          |                      | D5                  |                                       |              | D6                                                                      |       |           |  |
| Kipipálandó jelölőnégyzetekkel a szerelő számára                                                                                                    |                                    |                          |                      |                     |                                       |              |                                                                         |       |           |  |
| Általános információk:                                                                                                    |                                    |                          |                      |                     |                                       |              |                                                                         | ic    | naz / erl |  |
| A töltőállomás felszerelés                                                                                                    | ét villamos csa                    | atlakoztatá              | sát ás ü             | zembe belvezé       | sót villan                            | vszerelő s   | zakember végezte el                                                     |       |           |  |
| A toitoalionias leiszereles                                                                                                    |                                    |                          | isat es u            |                     |                                       | yszereitő s. | zakember vegezte ei.                                                    |       |           |  |
| Helyi adottságok:                                                                                                    |                                    |                          |                      |                     |                                       |              |                                                                         |       |           |  |
| A töltőállomás nem robbanásveszélyes környezetben van felszerelve.                                                                                                    |                                    |                          |                      |                     |                                       |              |                                                                         |       |           |  |
| A töltőállomás olyan helyre van felszerelve, ahol a töltőállomást leeső tárgyak nem károsíthatják.                                                                                                    |                                    |                          |                      |                     |                                       |              |                                                                         |       |           |  |
| A töltőállomást naptól vé                                                                                                    | dett helyre sze                    | relték fel.              |                      |                     |                                       |              |                                                                         |       |           |  |
| Kérjük, húzza alá a felszerelés napján az időjárás helyzetét: Napos, esős, felhős, hó vagy más                                                                                                    |                                    |                          |                      |                     |                                       |              |                                                                         |       |           |  |
|                                                                                                    |                                    | 5 <u>4</u> 1 = 1 = 1 = 1 |                      | :/                  |                                       |              |                                                                         |       |           |  |
| A toltoallomas felállítási helye úgy van kiválasztva, hogy a járművek nem szándékos ráfutásával okozott károkat meg-<br>akadályozza.                                                                                                    |                                    |                          |                      |                     |                                       |              |                                                                         |       | $\Box$    |  |
| Figyelembe vették a villamos bekötések, a tűzvédelem, a biztonsági előírások és a menekülő útvonalak törvényi előírá-<br>sokat.                                                                                                    |                                    |                          |                      |                     |                                       |              |                                                                         |       |           |  |
| A töltőkábel és a töltőcsatlakozó védettek a külső hőforrásoktól, víztől, szennyeződéstől és vegyszerektől (felerősített töltőkábellel rendelkező változat).                                                                                                    |                                    |                          |                      |                     |                                       |              |                                                                         |       |           |  |
| A töltőkábel és a töltőcsatlakozó védettek az áthajtástól, a beszorulástól vagy egyéb mechanikai veszélyeztetéstől (felerősített töltőkábellel rendelkező változat).                                                                                                    |                                    |                          |                      |                     |                                       |              |                                                                         |       |           |  |
| Az ügyfélnek / használónak elmagyaráztuk, hogyan kapcsolják ki a Webasto Next feszültségét a felszerelésen lévő vé-<br>dőberendezésekkel                                                                                                    |                                    |                          |                      |                     |                                       |              |                                                                         |       |           |  |
| Vänstalus ássarla a tältő.                                                                                                    |                                    | <b>I</b>                 |                      |                     |                                       |              |                                                                         |       |           |  |
| A felszerelésker beépített                                                                                                    | allomassal szo<br>ülk a bálázati c | empen:<br>catlakozók     | ábol ác              | a jalkábal töm      | rzelencék                             | ot           |                                                                         |       |           |  |
| A telszereleskor beepitett                                                                                                    |                                    |                          | abei es              |                     | szelencek                             | el.          | numilát boluccon tottü                                                  | k ha  |           |  |
| A toltokabel megtores-ve                                                                                                    | ábla czarinti) h                   |                          | iodiioma<br>altákáb  | asra, es a meg      | Lores-veu                             |              | bo. Folgaraltük o búz                                                   | k be. |           |  |
| A telszereleskor (az adattábla szerinti) hozza való töltőkábelt (11 kW vagy 22 kW) szereltük be. Felszereltük a húzás-<br>mentesítő kapcsot a töltőkábel húzás-mentesítésére. Betartottuk a megadott meghúzó nyomatékokat. A töltőkábelt a<br>leírás szerint kötöttük be. |                                    |                          |                      |                     |                                       |              |                                                                         |       |           |  |
| A burkolat lezárása előtt e                                                                                                    | eltávolították a                   | szerszámo                | okat és a            | a szerelés mara     | adékait a                             | töltőállor   | násból.                                                                 |       |           |  |
| A CP vezeték helyesen va                                                                                                    | n felszerelve.                     |                          |                      |                     |                                       |              |                                                                         |       |           |  |
| A jobbra forgó fázissoren                                                                                                    | d követelmény                      | e a felszer              | eléskor <sup>.</sup> | teljesült.          |                                       |              |                                                                         |       |           |  |
| Az üzembe helvezéskor k                                                                                                    | észítsék el a he                   | elvilea érvé             | nves viz             | sgálati jegyzők     | önvveket                              | , és eav p   | éldánvt adianak át az                                                   | üav-  |           |  |
| félnek.                                                                                                    |                                    | ,                        | <b>)</b>             | - J - J - J - J - J | , , , , , , , , , , , , , , , , , , , | ,            | · · · · · · · · · · · · · · · · · · ·                                   | 55    |           |  |
| Ügyfél / megrendelő:                                                                                                    |                                    |                          |                      |                     |                                       |              |                                                                         |       |           |  |
| Helység:                                                                                                    |                                    |                          |                      | Aláírá              | IS:                                   |              |                                                                         |       |           |  |
| Dátum:                                                                                                    |                                    |                          |                      |                     |                                       |              |                                                                         |       |           |  |
| Villamossági szakszemély / kivitelező:                                                                                                    |                                    |                          |                      |                     |                                       |              |                                                                         |       |           |  |
| Helység:                                                                                                    |                                    |                          |                      | Aláírá              | IS:                                   |              |                                                                         |       |           |  |
| Dátum:                                                                                                    |                                    |                          |                      |                     |                                       |              |                                                                         |       |           |  |
|                                                                                                    |                                    |                          |                      |                     |                                       |              |                                                                         |       |           |  |

Ha erre a dokumentációra más nyelven van szüksége, akkor forduljon a Webasto helyi kereskedőjéhez. A legközelebbi kereskedőt a következő címen találja:https://dealerlocator.webasto.com/hu-hu. Ha visszajelzést szeretne adni (angol vagy német nyelven) erről a dokumentumról, akkor küldjön egy e-mailt a: feedback2tdt@webasto.com

Europe, Asia Pacific:

Webasto Roof & Components SE Postfach 80 82131 Stockdorf Germany

Company address: Kraillinger Str. 5 82131 Stockdorf Germany

UK only:

Webasto Thermo & Comfort UK Ltd Webasto House White Rose Way Doncaster Carr South Yorkshire DN4 5JH United Kingdom

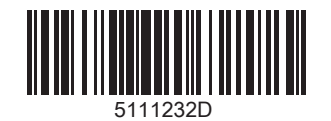

www.webasto.com